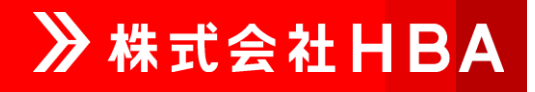

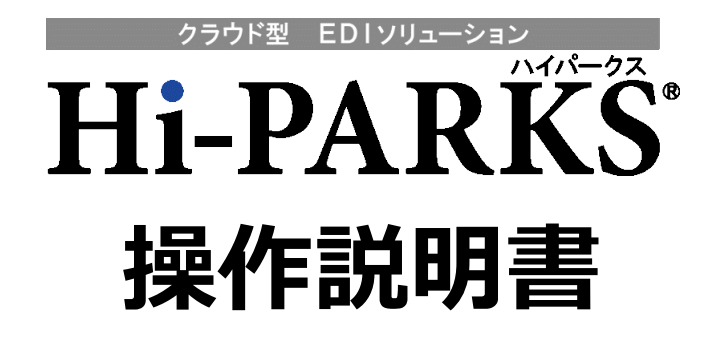

2024年3月28日 1.2版

改版履歴

| 版   | 内容                                                                                  | 変更場所                                                          | 日付        |
|-----|-------------------------------------------------------------------------------------|---------------------------------------------------------------|-----------|
| 1.0 | 新規作成                                                                                |                                                               | 2024/1/22 |
| 1.1 | 納品明細書、ピッキングリスト印刷イメージ変更<br>付録 データ送受信時間追加                                             |                                                               | 2024/2/29 |
| 1.2 | 以下画面に検索条件を追加<br>・ピッキングリスト ・伝票別訂正 ・商品別訂正 ・出荷確定<br>・納品書 ・未受領一覧 ・受領一覧 ・返品一覧<br>・ダウンロード | p. 10、p. 12、p. 16、<br>p. 19、p. 21、p. 24、<br>p. 27、p. 31、p. 39 | 2024/3/28 |

# <u>目 次</u>

| 1       | 前提                                       | 4        |
|---------|------------------------------------------|----------|
| 1.      | 1 Hi-PARKS 使用環境                          | 4        |
| 1.      | 2 キー操作について                               | 4        |
| 2       | インターネット接続先                               | 5        |
| 2.      | 1 初期画面                                   | 5        |
| 3       |                                          | 6        |
| 4       |                                          | 7        |
| 5       | ロットンロロ<br>メーィー                           |          |
| 6       | ハーユ<br>                                  | 0        |
| 7       | ーキロッドF未次が1                               | 10       |
| 7       | ● 又江未初 - ビノキノノ・リスト                       | 10       |
| /.<br>7 | ビクイノノクス * 木忓泪足凹凹                         | 10       |
| 0       | 2 ビッキノクリスト(光注一見)印刷1 スーン                  | 11       |
| ð       | 文注未務 [[[[云永]]] L                         | 12       |
| 8.      | 広宗別訂止 余件指疋画面                             | 12       |
| 8.      | 2                                        | 14       |
| 8.      | 3 伝票別訂止 確認画面                             | 15       |
| 9       | 受注業務 商品別訂正                               | 16       |
| 9.      | 1 商品別訂正 条件指定画面                           | 16       |
| 9.1     | 2 商品別訂正 入力画面                             | 17       |
| 9.3     | 3 商品別訂正 確認画面                             | 18       |
| 10      | 出荷業務 出荷確定                                | 19       |
| 10      | .1 出荷確定 条件指定画面                           | 19       |
| 10      | . 2 出荷確定 選択画面                            | 20       |
| 11      | 出荷業務 納品書                                 | 21       |
| 11      | .1 納品書 条件指定画面                            | 21       |
| 11.     | 2 納品書 選択画面                               | 22       |
| 11      | 3 納品明細書 印刷イメージ                           | ${23}$   |
| 12      | · 《 编出 · · ····························· | 24       |
| 12      | 2 未受領一階 冬件指定画面                           | 21       |
| 12      | ・1 不又限 見 不口追足画面                          | 24<br>95 |
| 12      | 2 本色領一覧ま(幼只口順)印刷イメージ                     | 20       |
| 12      | .J 本文 限 見 2 (   柳山山 限 / 印刷   ノ ノ         | 20       |
| 12      | 又限未切 又限 見                                | 21       |
| 10      | ・1 又限 見 木口沿と凹凹                           | 41<br>00 |
| 10      | .2 文明一見衣(店舗限)印刷1 / 一フ                    | 28       |
| 13      | . 3 文                                    | 29       |
| 13      | .4                                       | 30       |
| 14      |                                          | 31       |
| 14      |                                          | 31       |
| 14      | .2 返品一覧表 印刷イメージ                          | 32       |
| 15      | 支払業務 支払一覧                                | 33       |
| 15      | .1 支払一覧 条件指定画面                           | 33       |
| 15      | .2 支払一覧表 印刷イメージ                          | 34       |
| 15.     | .3 支払合計表 印刷イメージ                          | 35       |
| 16      | アップロード                                   | 36       |
| 16      | .1 アップロード 条件指定画面                         | 36       |
| 16      | .2 アップロード 結果画面(エラーが発生している場合)             | 37       |
| 16      | .3 アップロード 結果画面(エラーが発生してない場合)             | 38       |
| 17      | ダウンロード                                   | 39       |
| 17.     | .1 ダウンロード 条件指定画面                         | 39       |
| 18      | パスワード変更                                  | 41       |

| 18.1 パスワード変更 変更画面     | 41 |
|-----------------------|----|
| 19 通知メールアドレス管理        | 42 |
| 19.1 通知メールアドレス管理 変更画面 | 42 |
| 20 業務終了               | 43 |
| 20.1 業務終了 確認画面        | 43 |
| 20.2 業務終了 終了画面        | 44 |
| 付録                    | 45 |
| 付録 A データ送受信時間         | 45 |
| お問合せ先                 | 45 |

## 1 前提

### 1.1 Hi-PARKS 使用環境

- ・Windows10®上で動作します。 その他の OS における動作保証は致しません。 ※ただし、上記 OS であっても Microsoft 社の保守・運用期限が切れた OS については、その限りではありません。
- ・画面の表示サイズは1024×768 ピクセルに最適化されています。
- ・Web ブラウザは Microsoft Edge で動作を保証しております。 その他 WEB ブラウザにおける動作保証は致しません。
- ・一覧等の帳票には PDF 形式を使用し、表示・印字には Acrobat Reader®/Adobe Reader®を使用して動作
   確認を行っています。
   ※参考ダウンロードページ https://acrobat.adobe.com/jp/ja/acrobat/pdf-reader.html

## 1.2 キー操作について

・Hi-PARKS は WEB ブラウザを使用しているため、キー操作は WEB ブラウザの仕様に準拠します。 このため、入力時は次の点に注意してください。

・ENTER(リターン)キーにより、次の入力位置へ移動することはできません。 必ずマウスを使用するか、TAB キーによって移動させてください。

・各画面の日付指定項目の入力は、下記通りの形式で入力して下さい。
 yyyymmdd、yyyy/mm/dd、yymm/dd、mm/dd、mm/dd、dd
 ※年月は当年月であれば、省略する事が出来ます。(日付指定箇所は全て同様です。)

・Hi-PARKS 処理メニューを選択すると別画面で表示されてしまう場合があります。 この現象は、Internet Explorer と Acrobat Reader®/Adobe Reader®の関係により発生する現象です。 一度 WEB ブラウザを終了した後、再度 WEB ブラウザを起動して下さい。

Windows®はMicrosoft社の製品、登録商標です。 Acrobat Reader®/Adobe Reader®はアドビシステムズ社の製品、登録商標です。

# 2 インターネット接続先

Hi-PARKS はインターネット上で動作します。 Hi-PARKSのWEBサイトにアクセスして下さい。 URL: https://www2.hba-net.com/hiparks-yzw/

## 2.1 初期画面

Hi-PARKS の上記 URL にアクセスすると、最初にこの画面が表示されます。

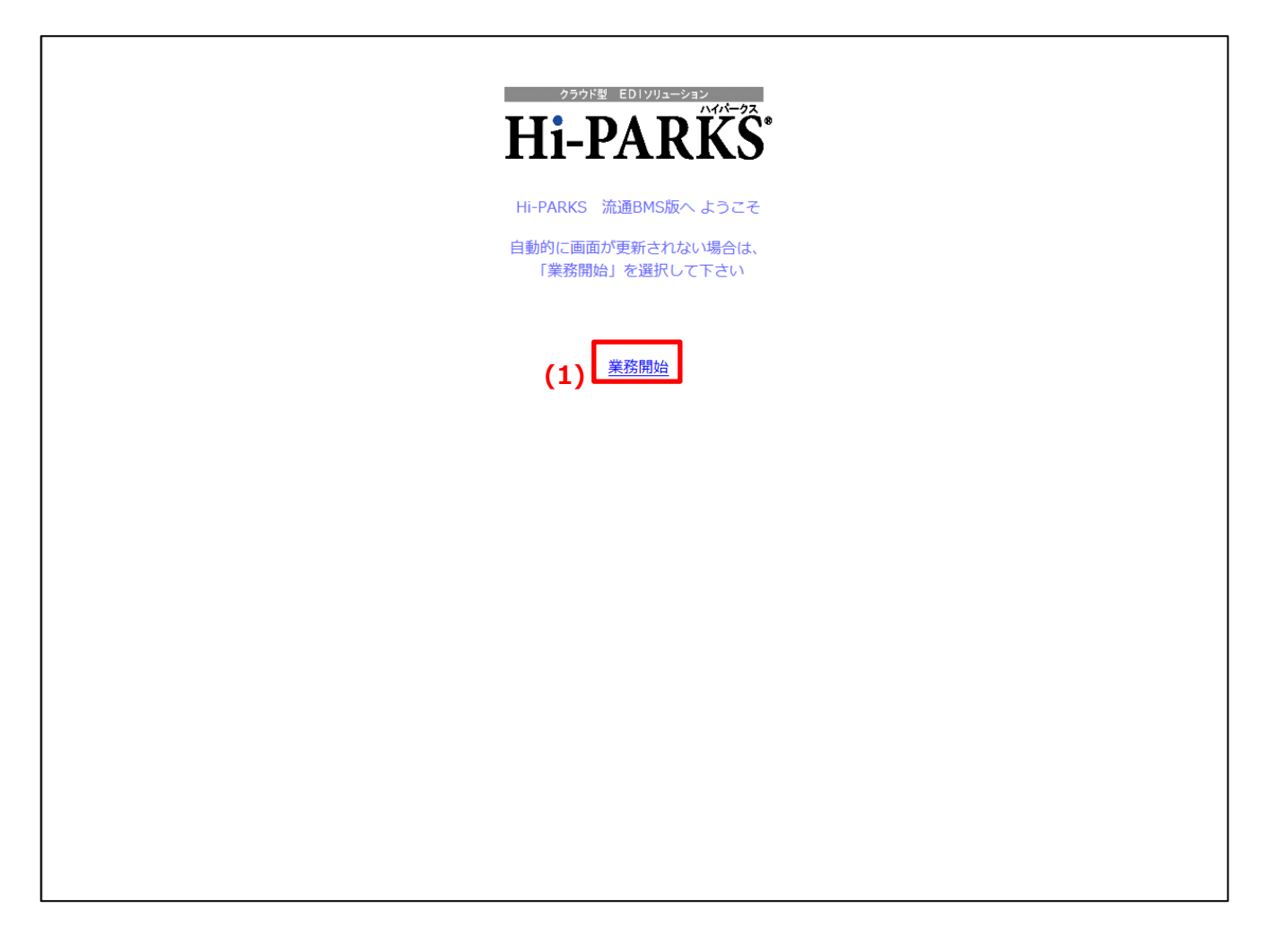

## (1) ログイン画面が表示されない場合は、「業務開始」をクリックして下さい。

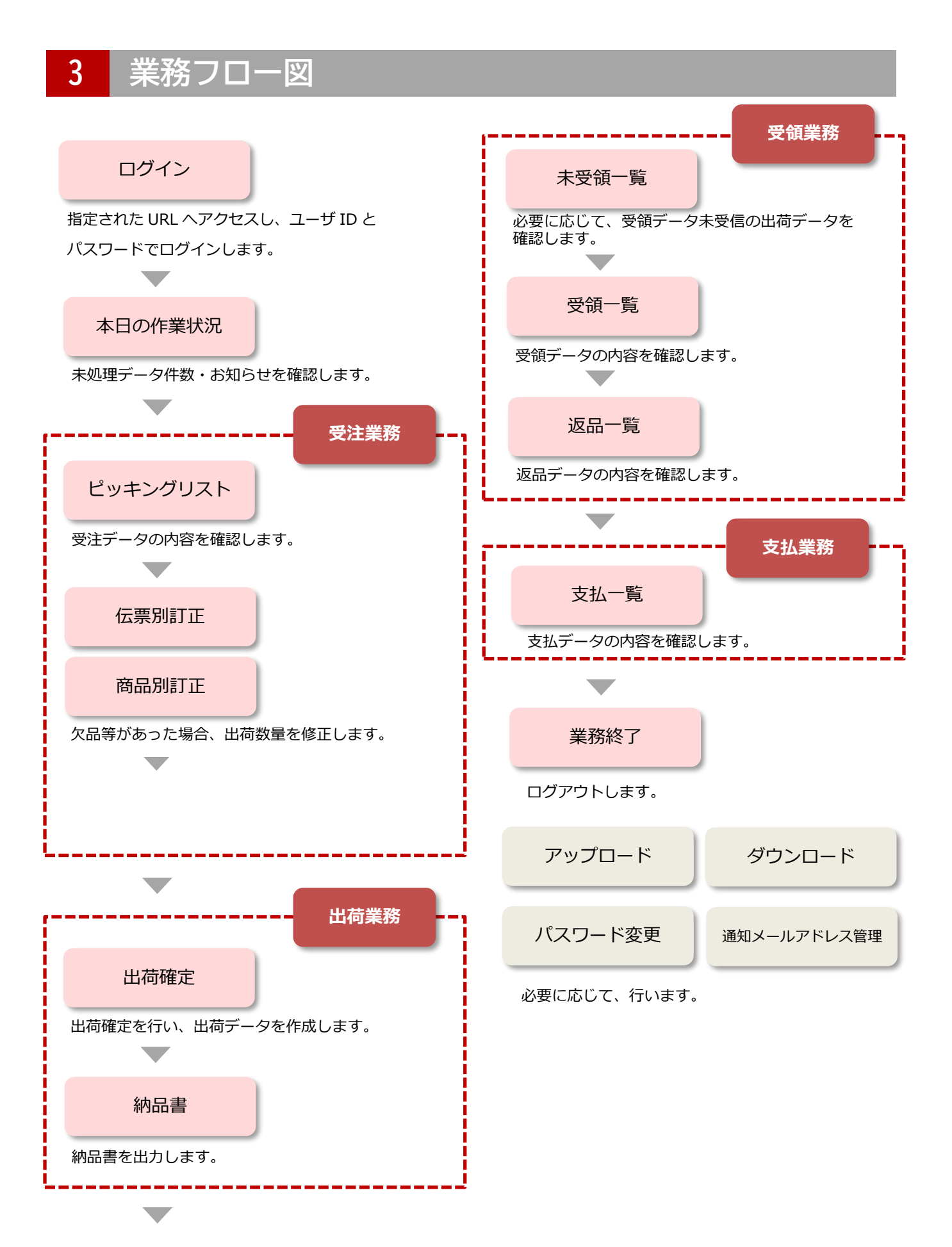

# 4 ログイン画面

## Hi-PARKS へのログインを行う画面です。

|            | معاور المعالية المعاور المعالية المعاور المعالية المعاور المعالية المعالية معالية معالية م |
|------------|----------------------------------------------------------------------------------------------------|
| (1)        | ユーザID:<br>パスワード:                                                                                                    |
|            | (2) 業務開始                                                                                                    |
| Н В Ал     | Y接続する場合、右の「ボタン」を押下してください ⇒ 🌔                                                                                                    |
| SSL/TLSとは? |                                                                                                    |
|            |                                                                                                    |
|            |                                                                                                    |
|            |                                                                                                    |
|            |                                                                                                    |
|            |                                                                                                    |

- (1) 通知されたユーザ ID・パスワードを入力します。
- (2) 「業務開始」ボタンをクリックし、ログインします。

ユーザ ID、パスワードの英字は大文字/小文字を区別します。 ログインエラーが表示された場合は、ユーザ ID とパスワードを確認後に再入力して下さい。 その際にキーボードの CapsLock (大文字/小文字の切替え)も合わせて確認して下さい。 パスワードはログイン後に業務メニュー内のパスワード変更にて変更ができます。

<u>安全のため、定期的にパスワードの変更をお願いします。</u>

5 メニュー

ログイン後の画面左側が処理選択のメニューとなっています。

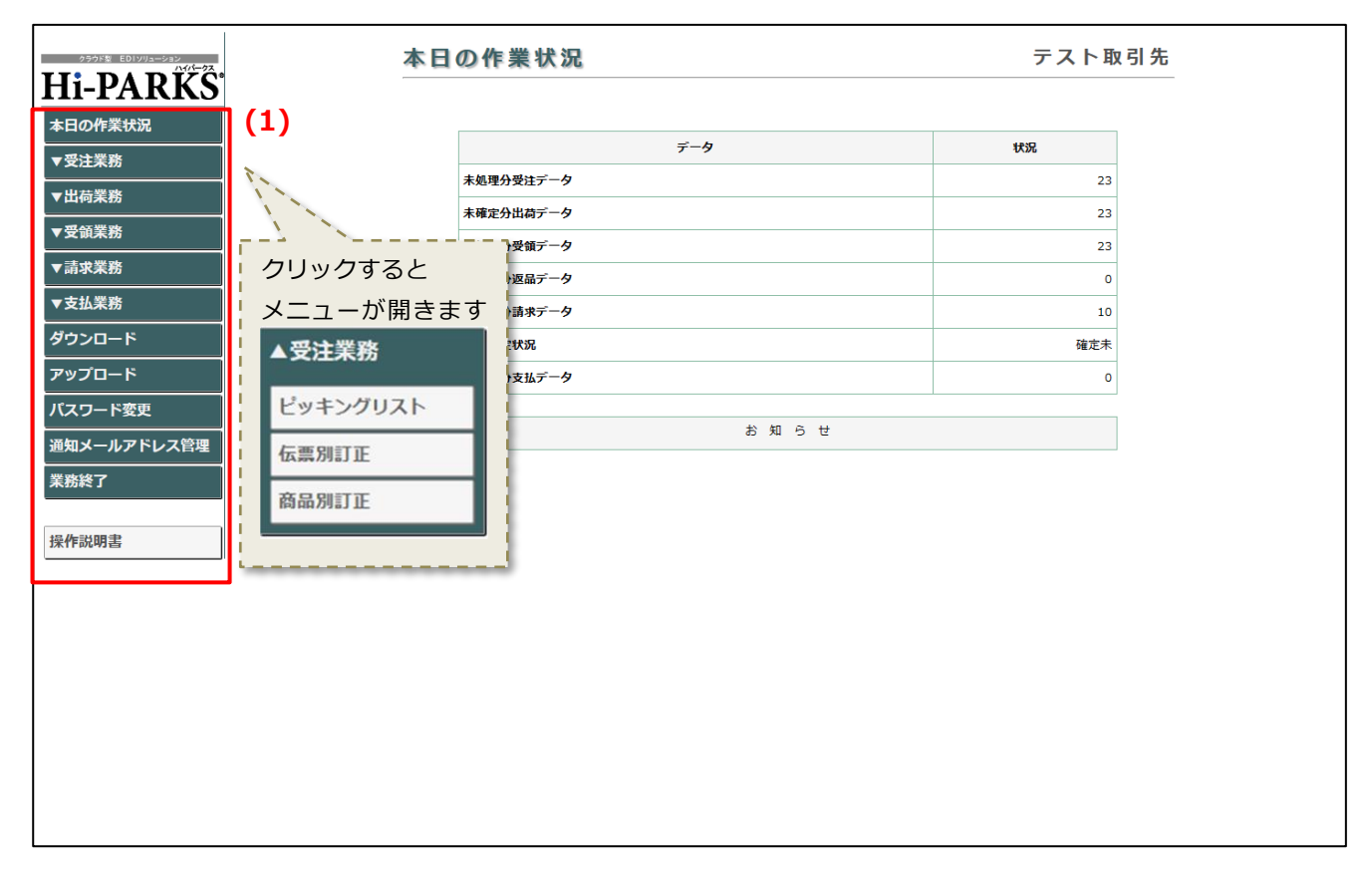

(1) メニューをクリックすると、各処理画面が表示されます。
 文字の左側に「▼」が表示されているメニューをクリックすると、下の階層のメニューが表示されます。

このメニューは常に表示されていますので、どの画面を表示している時でもメニューをクリックすること によって、次に行う処理を選択できます。

本日の作業状況 6

## ログイン後、最初に表示される画面です。

| クラウド型 ED1ソリューション<br>ハイパークス | 本日の作業状況                | テスト取引き |
|----------------------------|------------------------|--------|
| HI-PARKS                   |                        |        |
| 本日の作業状況<br>                | データ                    | 状況     |
| ▼ 又注未勿<br>                 | (1) 未処理分受注データ          | 23     |
|                            |                        | 23     |
|                            | (3) 未処理分受領データ          | 23     |
| /請求業務                      | (4) 未処理分返品データ          | 0      |
| ▼支払業務<br>                  | (5) 未登録分請求データ          | 10     |
| ダウンロード                     | (6) 請求確定状況             | 確定未    |
| アップロード                     | (7) 未処理分支払データ          | 0      |
| バスワード変更                    | やかた                    |        |
| 通知メールアドレス管理                | (8) 2023/12/31 お知らせテスト |        |
| 業務終了                       |                        |        |
|                            |                        |        |
| 操作説明書                      |                        |        |
|                            |                        |        |
|                            |                        |        |
|                            |                        |        |
|                            |                        |        |
|                            |                        |        |
|                            |                        |        |
|                            |                        |        |
|                            |                        |        |

- (1)~(7) 各データの未処理件数及び、データ状況を確認します。(8) システム変更等についてのお知らせ内容を確認します。

| (1) | 未処理分受注データ      | ピッキングリスト出力・受注データダウンロードのどちらも行っていない      |
|-----|----------------|----------------------------------------|
|     |                | データの件数です。                              |
| (2) | 未確定分出荷データ      | 出荷確定を行っていないデータの件数です。                   |
| (3) | 未処理分受領データ      | 受領一覧出力・受領データダウンロードのどちらも行っていないデータの      |
|     |                | 件数です。                                  |
| (4) | 未処理分返品データ      | 返品一覧出力・受領データダウンロードのどちらも行っていないデータの      |
|     |                | 件数です。                                  |
| (5) | 未登録分請求データ      | 請求登録を行っていないデータの件数です。                   |
|     |                | 請求データの状況です。                            |
|     |                | ・未送信の鑑データがある場合       :確定済              |
| (6) | 請求確定状況         | ・登録済請求あり 且つ 未確定の場合:確定未                 |
|     |                | ・請求未登録の場合        :未登録                  |
|     |                | ・上記以外の場合       :空欄                     |
| (7) | 未処理分支払データ      | 支払一覧出力・支払データダウンロードのどちらも行っていないデータの      |
|     |                | 件数です。                                  |
| ※流通 | BMSご利用の場合は、上記の | 処理の実施に関わらず、データを送受信した時点で「処理済/確定済」となります。 |

## 7.1 ピッキングリスト 条件指定画面

7

ピッキングリストの出力を行う画面です。 ピッキングリストで受注データの内容を確認します。

| クラウド型 ED1ソリューション<br>ハイパークス | ピッキングリスト                            | テスト取り                    | 引先 |
|----------------------------|-------------------------------------|--------------------------|----|
| Hi-PARKS                   | Hi-PARKSテスト                         |                          |    |
| 本日の作業状況                    | <b>(1)</b> 出力帳票:                    | <ul> <li>第注一覧</li> </ul> |    |
|                            | (2) 対象:                             | ● 未出力分 ○ 出力済分 ○ 全件       |    |
| ヒッキンクリスト                   | (3) <sup>発注日</sup> :                |                          |    |
| 伝票別訂正                      | (4) 納品曰:                            |                          |    |
| 商品別訂止                      | (5) 印刷日:                            |                          |    |
| ▼出荷業務                      | (6) 納品経路:                           | <b></b>                  |    |
| ▼受領業務<br>                  | (7) 最終納品先:                          | <b></b>                  |    |
| ▼支払業務                      | (8) 発注種別:                           |                          |    |
| ダウンロード                     | (9) <sup>#P]⊐−</sup> F <sup>:</sup> | ~                        |    |
| アップロード                     |                                     |                          |    |
| バスワード変更                    |                                     | (10) 印刷                  |    |
| 通知メールアドレス管理                |                                     |                          |    |
| 果 杨 栓 】                    |                                     |                          |    |
| 操作説明書                      |                                     |                          |    |

# (1)~(9) 出力条件を選択・入力します。

| (10) | 「印刷」ボタンをクリック | クすると、ピッキングリストのプレビュー(PDF)が表示されます。                             |
|------|--------------|--------------------------------------------------------------|
| (1)  | 出力帳票         | 出力したい帳票の形式を選択して下さい。                                          |
| (2)  | 対象           | 出力の対象とする受注データの状態を選択して下さい。                                    |
| (3)  | 発注日          | 出力の対象とする受注データの発注日を西暦で入力して下さい。                                |
| (4)  | 納品日          | 出力の対象とする受注データの納品日を西暦で入力して下さい。                                |
| (5)  | 印刷日          | 1度出力したピッキングリストを再度出力したい場合に、最初に「未出力<br>分」として出力した日付を西暦で入力して下さい。 |
| (6)  | 納品経路         | 出力の対象とする受注データの納品経路を選択して下さい。                                  |
| (7)  | 最終納品先        | 出力の対象とする受注データの最終納品先を選択して下さい。                                 |
| (8)  | 発注種別         | 出力の対象とする受注データの発注種別を選択して下さい。                                  |
| (9)  | 部門コード        | 出力の対象とする受注データの部門コードを入力して下さい。                                 |

※対象:「出力済分」または「全件」選択時には、発注日・納品日・印刷日・納品経路・最終納品先・発注種別・部門コードのいずれか1つ以上を指定する必要があります。 また印刷日を指定した場合は、他の条件は無効になります。

| 発注者名称 : ユ†<br>144               | <sup>ゲ</sup> ワヤ商事 株式会社<br>1-8660 東京都大田区西蒲田 | 発注一<br>8-3-14 | 覧表          |                |             | 作成日         | PA<br>時: 2024-2-2 | GE: 1/2<br>9T19:33:46 |
|---------------------------------|--------------------------------------------|---------------|-------------|----------------|-------------|-------------|-------------------|-----------------------|
| 直接納品先 : 90<br>329               | 商事<br>9-0311 栃木県栃木市藤岡町                     | 富吉字東前1640-4   |             |                |             |             |                   |                       |
| 最終納品先(店舗): 90                   | 商事                                         |               |             | 取引先:12         | 3456 7      | スト取引先       |                   |                       |
| 伝票番号:0999998                    | 発注日:2024/01/15                             | 納品指定日:2024/0  | 01/20 部     | <b>門</b> :321  |             |             |                   |                       |
| 商品コード(発注用)<br>行商品名              | 物流コード                                      | サイズ<br>カラー    | 入数<br>発注単位: | 発注数<br>発注単位数 出 | 出荷数<br>荷単位数 | 欠品數<br>欠品理由 | 原単価<br>原価金額       | 売単価<br>売価金額           |
| 900000000000                    | テストショウとンカナ001                              | 74            |             | 48             | 100         | 0           | 336               | 1,056                 |
| テスト間面00001                      | 2310-460-440000                            | 74            |             | 48             | 100         | 火油煮し        | 33,600            | 105,600               |
| 2 テスト商品0002                     | 741717002                                  | 75            | 1           | 48             | 48          | 欠品無し        | 16,128            | 50,688                |
| 9000000000020                   | テストショウとンカナ003                              |               |             | 24             | 24          | 0           | 336               | 1.056                 |
| s<br>テスト商品0003                  |                                            | <b>+</b> f0   | 1           | 24             | 24          | 欠品無し        | 8,064             | 25,344                |
| 900000000030                    | 7219372277004                              |               |             | 72             | 72          | 0           | 336               | 1,056                 |
| テスト商品0004                       |                                            | #91F          | 1           | 72             | 72          | 欠品無し        | 24,192            | 76,032                |
| 5 90000000040                   | テストショウヒンカナ005                              |               |             | 48             | 48          | 0           | 336               | 1,056                 |
| テスト商品0005                       |                                            | 9" X74E-7"    | 1           | 48             | 48          | 欠品無し        | 16,128            | 50,688                |
| 6 900000000050                  | 7219395237006                              |               | -           | 96             | 96          | 0           | 210               | 660                   |
| テスト商品0006                       |                                            | ターリーン         | 1           | 96             | 96          | 欠品無し        | 20,160            | 63,360                |
|                                 | 自由使用欄:                                     |               |             | *              | 伝票合         | 計 *         | 118,272           | 371,712               |
|                                 |                                            |               |             |                |             |             |                   |                       |
|                                 |                                            |               |             |                |             |             |                   |                       |
|                                 |                                            |               |             |                |             |             |                   |                       |
|                                 |                                            |               |             |                |             |             |                   |                       |
|                                 |                                            |               |             |                |             |             |                   |                       |
| 本注文の金額は、消費税 - 1<br>支払方法等については、現 | 他方洞費税抜きの金額です。支払<br>7基本契約書によります。            | 「第日には法定税率による消 | 費税額・地方      | 消費税額分を加        | 算して支払い      | います。        |                   |                       |

### 伝票別訂正 条件指定画面 8.1

# 伝票別訂正を行う伝票を指定する画面です。 欠品等が発生した場合に、出荷情報を変更します。

|                             | 伝票別           | 訂正   |               |               |    |     |             | テスト取 | 引先  |     |   | ] |
|-----------------------------|---------------|------|---------------|---------------|----|-----|-------------|------|-----|-----|---|---|
|                             | Hi-PA         | RKSテ | スト            |               |    |     |             |      |     |     |   |   |
|                             | (1)           |      | 発注日:          |               |    | ]   |             |      |     |     |   |   |
| ▲                           | (2)           |      | 納品日:          |               |    | ·   |             |      |     |     |   |   |
| ピッキングリスト                    | (3)           | 17   | <b>云</b> 票番号: |               |    |     |             |      |     |     |   |   |
| 伝票別訂正                       | (4)           | ¥    | 内品経路:         |               | ~  |     |             |      |     |     |   |   |
| 商品別訂正                       | (5)           | 最終   | 冬納品先:         |               |    | ~   |             |      |     |     |   |   |
| ▼出荷業務                       | (6)           | 5    | ¥注種別:         | ~             |    |     |             |      |     |     |   |   |
| ▼受領業務                       | (7)           | 部門   | יא−⊏פ         |               |    | ~   |             |      |     |     |   |   |
| ▼支払業務                       |               |      |               | (8)           | +0 | *   |             |      |     |     |   |   |
| ダウンロード                      |               |      |               | (0)           | 快  | *   |             |      |     |     |   |   |
| アップロード<br>クラウド型 ED19913-ション |               | 伝票   | 別訂正           |               |    |     |             | 7    | ニスト | 取引先 |   |   |
| パスワード変更<br>Hi-PARKS         |               | Hi-P | PARKS         | テスト           |    |     |             |      |     |     |   |   |
| 通知メールアド                     |               |      |               |               |    |     |             |      |     |     |   |   |
| 業務終了▲受注業務                   |               |      |               | 先注口:<br>幼日口.  |    |     |             |      |     |     |   |   |
| 操作説明書 ピッキングリスト              |               |      |               | 村田口:          |    |     |             |      |     |     |   |   |
| 伝票別訂正                       |               |      |               | <b>纳品经路</b> · | [  |     |             |      |     |     |   |   |
| 商品別訂正                       |               |      |               | 最終納品先:        |    |     |             |      |     |     |   |   |
|                             |               |      |               | 発注種別:         |    |     |             |      |     |     |   |   |
| ▼受領業務                       |               |      |               | 部門コード:        |    | ~   |             |      |     |     |   |   |
| ▼支払業務                       | ▼支払業務         |      |               |               |    |     |             |      |     |     |   |   |
| ダウンロード                      | <b>ダウンロード</b> |      |               |               |    |     |             |      |     |     |   |   |
| アップロード                      |               |      |               |               |    |     |             |      |     |     | a |   |
| パスワード変更                     | (9)           | No 耴 | <b>00000</b>  | 発注            | B  | 約品日 | <b>伝票番号</b> | 金額   | 100 | 選択  |   |   |
| 通知メールアドレス管理                 |               |      | 22222         |               |    |     |             | ]    |     |     |   |   |
| 業務終了                        |               |      |               |               |    |     |             |      |     |     |   |   |
| 操作説明書                       |               |      |               |               |    |     |             |      |     |     |   |   |
| JAK 1 [ B/07/J H4           |               |      |               |               |    |     |             |      |     |     |   |   |

- (1)~(7) 検索条件を入力します。

- (7) 「検索」ボタンをクリックします。
   (8) 「検索」ボタンをクリックします。
   (9) 指定した条件に該当する受注データが一覧表示されます。
   (10) 伝票別訂正を行う伝票の「明細」ボタンをクリックすると、選択した伝票の内容で入力画面が表示 されます。

| (1) | 発注日  | 検索の対象とする受注データの発注日を西暦で入力して下さい。 |
|-----|------|-------------------------------|
| (2) | 納品日  | 検索の対象とする受注データの納品日を西暦で入力して下さい。 |
| (3) | 伝票番号 | 検索の対象とする受注データの伝票番号を入力して下さい。   |

| (4) | 納品経路  | 出力の対象とする受注データの納品経路を選択して下さい。  |
|-----|-------|------------------------------|
| (5) | 最終納品先 | 検索の対象とする受注データの最終納品先を選択して下さい。 |
| (6) | 発注種別  | 出力の対象とする受注データの発注種別を選択して下さい。  |
| (7) | 部門コード | 出力の対象とする受注データの部門コードを入力して下さい。 |

### 変更する情報を入力する画面です。

| EDIVUA-VEV  | 伝言の                                                            | al et TE                                                                         |                                    |         |                                      |         |                                           |          |                       |                                               | テスト取引先                           |                                                 |
|-------------|----------------------------------------------------------------|----------------------------------------------------------------------------------|------------------------------------|---------|--------------------------------------|---------|-------------------------------------------|----------|-----------------------|-----------------------------------------------|----------------------------------|-------------------------------------------------|
| <b>ARKŜ</b> | Hi-                                                            | PARKSテス                                                                          | ٢                                  |         |                                      |         |                                           |          |                       |                                               |                                  | _                                               |
| 转况          | 伝票書                                                            | 号: 2027340                                                                       | 枝番/出荷先:                            | 1       |                                      | 発注日:    | 2023/12/                                  | 03       | 発                     | ŧ区分:                                          | 01:本部(計画)発                       | 注                                               |
| 業務          | 直接納品                                                           | H: 2023/12/06                                                                    | 直接納品先:                             | 10:蒲田店  |                                      |         |                                           |          |                       | 便No:                                          | 00:無指定                           |                                                 |
| 1911 T 1    | 最終納品                                                           | H: 2023/12/06                                                                    | 最終納品先:                             | 10:蒲田店  |                                      |         |                                           |          | 納品                    | 品時刻:                                          |                                  | -                                               |
|             | 納品[2                                                           | (分: 04:店舗(直納)                                                                    | 処理種別:                              | 07:発注伝票 | 通過在                                  | E庫区分:   | 00:無指定                                    |          | 納品                    | 諸経路:                                          | 01:直納                            | _                                               |
| E           | 商品区                                                            | <b>ረታ:</b> 00:                                                                   | 商品分類(大):                           | 122     | 商品分                                  | )頬(中):  | 0                                         |          | 1                     | 起分:                                           | 00:無指定                           |                                                 |
| E           | 備考                                                             | [欄:                                                                              |                                    |         |                                      |         |                                           |          |                       |                                               |                                  |                                                 |
|             | 本注(00年<br>・支払方法等)                                              | は、、月夏祝 10万月夏祝<br>こついては、現行基本契約                                                    | 温によります。<br>1書によります。                |         | 10 C C O H3                          | RIVER 4 |                                           |          | 2.000                 |                                               | 元に原                              | 戻す                                              |
|             | 商品コード(発注用)                                                     |                                                                                  | 商品名                                |         | 単位コード                                | 発注数量    | <b>副(バラ)</b>                              |          | 出荷数量(バラ)              |                                               | 欠品区分                             | 原単価                                             |
| <b>.</b>    | 商品コード(GTIN)                                                    |                                                                                  | 規格                                 |         | 発注単位                                 | 発注      | 数量                                        |          | 出荷数量                  |                                               | Semilar State                    | 出荷原価金額                                          |
| °           | 4580470467184                                                  | 定 20ツイル ☆20                                                                      | 1(サンドベージュ                          | .)      | 18:m                                 |         | <b>1</b> .00                              |          | 1                     | 欠易無                                           | EL Y                             | 330.00                                          |
| 5<br>(1)    | 0                                                              |                                                                                  |                                    |         | 1                                    |         | (.3)                                      |          | 1.00                  | ()                                            |                                  | 330                                             |
| ·~          | 4580470467245                                                  | 定 20ツイル ☆22                                                                      | 7 (モーニングスタ                         | 'ーブルー)  | 18:m                                 |         | 1.00                                      |          | 1                     | <b>一</b><br>夕見年                               | FL. Y                            | 330.00                                          |
| 'ドレス管理      | 0                                                              |                                                                                  |                                    |         | 1                                    |         | 1.00                                      |          | 1                     | A00#                                          | •                                | 330                                             |
|             | 4580470467412                                                  | 定 20ツイル ☆9(舞                                                                     | 黒)                                 |         | 18:m                                 |         | 3.00                                      |          | 3                     | 604                                           |                                  | 330.00                                          |
|             | 0                                                              |                                                                                  |                                    |         | 1                                    |         | 3.00                                      | ľ        | 3                     | (火品#                                          | •                                | 990                                             |
|             |                                                                |                                                                                  |                                    |         |                                      |         |                                           |          |                       |                                               |                                  |                                                 |
|             | 4580470467429                                                  | 定 オックスフォード無調                                                                     | 地☆ (サラシ)                           |         | 18:m                                 |         | 2.00                                      | t        | 2                     |                                               |                                  | 310.00                                          |
|             | 4580470467429<br>0                                             | 定 オックスフォード無調                                                                     | 地☆(ザラシ)                            |         | 18:m                                 |         | 2.00<br>2.00                              | ŧ        | 2                     | 欠品無                                           | 10 V                             | 310.00<br>620                                   |
|             | 4580470467429<br>0<br>4580470467436                            | 定 オックスフォード無5<br>定 オックスフォード無5                                                     | 地☆(サラシ)<br>地(オフホワイト)               |         | 18:m<br>1<br>18:m                    |         | 2.00<br>2.00<br>1.00                      | 1        | 2<br>2<br>1           | 欠品無                                           | lu →                             | 310.00<br>620<br>310.00                         |
|             | 4580470467429<br>0<br>4580470467436<br>0                       | 定 オックスフォード無地<br>定 オックスフォード無地                                                     | 地☆(サラシ)<br>地(オフホワイト)               |         | 18:m<br>1<br>18:m<br>1               |         | 2.00<br>2.00<br>1.00<br>1.00              | 1<br>5   | 2<br>2<br>1           | 欠品無<br>欠品無                                    | ال <b>&gt;</b><br>ال <b>&gt;</b> | 310.00<br>620<br>310.00<br>310                  |
|             | 4580470467429<br>0<br>4580470467436<br>0<br>4580470467535      | 定 オックスフォード無 <sup>3</sup><br>定 オックスフォード無 <sup>3</sup><br>定 オックスフォード無 <sup>3</sup> | 地☆ (サラシ)<br>地 (オフホワイト)<br>地☆ (レッド) |         | 18:m 1<br>18:m 1<br>18:m 1           |         | 2.00<br>2.00<br>1.00<br>5<br>1.00<br>3.00 | <b>1</b> | 2<br>2<br>1<br>1<br>3 | 欠品無                                           |                                  | 310.00<br>620<br>310.00<br>310<br>310           |
|             | 4580470467429<br>0<br>4580470467436<br>0<br>4580470467535<br>0 | 定 オックスフォード無5<br>定 オックスフォード無5<br>定 オックスフォード無5                                     | 地☆(サラシ)<br>地(オフホワイト)<br>地☆(レッド)    |         | 18:m 1<br>18:m 1<br>18:m 1<br>18:m 1 |         | 2.00<br>2.00<br>1.00<br>3.00<br>3.00<br>6 | 1<br>5   |                       | 欠品無           欠品無           欠品無           欠品無 |                                  | 310.00<br>620<br>310.00<br>310<br>310.00<br>930 |

(1)~(2) 出荷数量(バラ)を変更する場合は、変更後の出荷数量(バラ)を入力します。
 入力後、出荷数量が自動計算されて設定されます。
 必要であれば欠品区分を選択します。

- (3) 出荷数量を変更する場合は、変更後の出荷数量を入力します。
- 入力後、出荷数量(バラ)が自動計算されて設定されます。
   (4) 前画面に戻る場合は、「戻る」ボタンをクリックします。訂正を行う伝票を再選択できます。
   (5) 「確認」ボタンをクリックすると、入力した内容で確認画面が表示されます。

| (1) | 出荷数量(バラ) | 変更後の出荷数量(バラ)を入力してください。<br> ※出荷数量(バラ)=出荷数量 * 発注単位       |
|-----|----------|--------------------------------------------------------|
| (2) | 欠品区分     | 該当する欠品区分を選択して下さい。<br> 出荷数量を変更した場合は、必ず欠品区分も変更する必要があります。 |
| (3) | 出荷数量     | 変更後の出荷数量を入力して下さい。<br> ※出荷数量=出荷数量(バラ) / 発注単位            |

## 8.3 伝票別訂正 確認画面

入力した変更内容を確認する画面です。

| EDIVリューション<br>ハイパークス | 伝票別訂正         | E     |            |           |           |     |          |        |          |         |          | テスト取      | <b>双引</b> 先 |
|----------------------|---------------|-------|------------|-----------|-----------|-----|----------|--------|----------|---------|----------|-----------|-------------|
| ARKS <sup>®</sup>    | Н і – РА      | RKS   | 6テスト       |           |           |     |          |        |          |         |          |           |             |
| 1                    | 6             | 伝票番号: | 1000020    | 枝番/出荷先:   | 1         |     | 発注日:     | 2023/0 | 07/15    | 発注区分    | 02:店舗(道  | 自加)発注     |             |
| 務                    | 直打            | 接納品日: | 2023/07/15 | 直接納品先:    | 0001:テストの | 書1  |          |        |          | 便No     | 00:無指定   |           |             |
|                      | 最新            | 終納品日: | 2023/07/15 | 最終納品先:    | 0001:テストの | 書1  |          |        |          | 納品時刻    | : 00:00  |           |             |
| プリスト                 | ł             | 納品区分: | 00:無指定     | 処理種別:     | 01:       |     | 通過在庫区分:  | 00:無推  | 定        | 納品経路    | : 00:無指定 |           |             |
| E                    | 6             | 商品区分: | 01:定番      | 商品分類(大):  | 1         |     | 商品分類(中): | 1      |          | 税区分     | 05:原価外   | 税売価外税     |             |
| E                    |               | 備考欄:  |            |           |           |     |          |        |          |         |          |           |             |
|                      | 商品コード(発注用)    | )     | 商          | 品名        |           | サイ  | ズ 単位     | J-1*   | 発注数量(バラ) | 出荷数     | (バラ)     | 6000      | 原単価         |
|                      | 商品コード(取引先)    | )     | ,          | 見格        |           | カラ  | - 発注     | 単位     | 発注数量     | f7<br>出 | 荷数量      | 火晶区分      | 出荷原価金額      |
|                      | 5544352136636 | 婦人イ   | ージーオーダスーツ  |           |           | s   | 19       | €:     | 1.00     | 1       | 3.00     | 00.72日年1  | 12,000.00   |
|                      |               |       |            |           |           | 90  |          | 2      | 1.00     | -       | 1.50     | 00.088.00 | 36,000      |
|                      | 6544352136636 | 婦人パ   | ターンオーダー    |           |           | м   | 19       | 9:     | 1.00     | 2       | 1.00     | 00:欠尽無し   | 8,000.00    |
|                      |               |       |            |           |           | 90  |          | 1      | 1.00     |         | 1.00     |           | 8,000       |
|                      |               |       | j          | 戻る        | 確:        | 定   |          |        |          |         |          | 原価金額合     | 58t 44,000  |
|                      |               |       | (          | 3)        | (1)       |     |          |        |          |         |          |           |             |
|                      |               |       | ```        | -,        | (-)       |     |          |        |          |         |          |           |             |
|                      |               |       |            |           |           |     | _        | _      |          |         |          |           |             |
|                      |               |       |            |           |           |     |          |        |          |         |          |           |             |
| シス管理                 |               |       |            |           |           |     |          |        |          |         |          |           |             |
|                      |               |       |            |           |           |     |          |        |          |         |          |           |             |
|                      |               |       | lecal      | hart Orth | ~         |     |          |        |          |         |          |           |             |
|                      |               |       | locali     | IOSL OPS  | Ħ         |     |          |        |          |         |          |           |             |
|                      |               |       | 数量調        | 「正処理を     | ういます。。    | よろし | いですか?    |        |          |         |          |           |             |
|                      |               |       |            |           |           |     |          |        |          |         |          |           |             |
|                      |               |       |            |           |           |     |          |        |          | _       |          |           |             |

- (1) 「確定」ボタンをクリックします。
- (2) 確認メッセージが表示され、「OK」ボタンをクリックすると、処理を実行します。
- (3) 前画面に戻る場合は、「戻る」ボタンをクリックします。変更情報を再度入力することができます。

伝票別訂正機能の対象となるのは EOS データのみです。 受注入力分を訂正する場合は、 受注入 力機能から行ってください。

125

ीष्ठ

出荷確定後に伝票別訂正を行った場合、未確定状態に戻ります。必ず、再度出荷確定を行って ください。

受注業務 9 商品別訂正

### 商品別訂正 条件指定画面 9.1

商品別訂正を行う伝票を指定する画面です。 欠品等が発生した場合に、明細単位の出荷情報を変更します。

| クラウド型 ED1ソリューション<br>ハイ/ | -22              | 商品》                                                  | 別訂正   |                                       |           |              |         | テス  | ト取引先 |       |  |
|-------------------------|------------------|------------------------------------------------------|-------|---------------------------------------|-----------|--------------|---------|-----|------|-------|--|
| HI-PARK                 | <u>(S</u>        | Hi-P                                                 | ARKSŦ | マト                                    |           |              |         |     |      |       |  |
| 本日の作業状況                 |                  | (1)                                                  | 商品コート | ヾ(堅注田)・                               |           |              |         |     |      |       |  |
| ▲受注業務                   |                  | (1)                                                  |       | (パンカリ)・                               |           |              |         |     | _    |       |  |
| ピッキングリスト                |                  | $\binom{2}{3}$                                       |       | 納品日:                                  |           |              |         |     | _    |       |  |
| 伝票別訂正                   |                  | (3)                                                  |       | @No ·                                 | ~         |              |         |     | _    |       |  |
| 商品別訂正                   |                  |                                                      |       | 納品経路:                                 |           | ~            |         |     | _    |       |  |
| <br>▼出荷業務               |                  | (3)                                                  | 5     | 影終納品先:                                |           |              |         |     | _    |       |  |
| ▼受領業務                   |                  | (7)                                                  | ~     | <b>発注種別</b> :                         | ~         |              |         |     | _    |       |  |
| ▼支払業務                   |                  | $\left( \begin{array}{c} r \\ r \end{array} \right)$ |       | が111111111111111111111111111111111111 |           | ~            |         | 1   | _    |       |  |
| ダウンロード                  |                  | (0)                                                  |       |                                       |           |              |         | J   |      |       |  |
| アップロード                  |                  |                                                      |       |                                       | (0)       | - 虚 - 委      |         |     |      |       |  |
| パスワード変更                 |                  |                                                      |       |                                       | (9        | 17 *         |         |     |      |       |  |
| 通知メールアドレ                | クラウド型 EDIソリューション |                                                      | 商     | 品別訂                                   | ग         |              |         |     | テス   | 、ト取引先 |  |
| 業務終了                    | II-PARKS         |                                                      |       |                                       | —<br>KS=7 | ۲.           |         |     |      |       |  |
| 操作说旧主 4                 | 日の作業状況           |                                                      |       | I-FAR                                 |           | . P          |         |     |      |       |  |
|                         | 受注業務             |                                                      |       | 商                                     | 品コード(発注   | 注用):         |         |     |      |       |  |
|                         | ピッキングリスト         |                                                      |       |                                       | 発         | 注日:          |         |     |      |       |  |
|                         | 伝曹別訂正            |                                                      |       |                                       | 納         | 品日:          |         |     |      |       |  |
|                         |                  |                                                      |       |                                       | 0         | ENo : 🗸 🗸    |         |     |      |       |  |
| Ľ                       |                  |                                                      |       |                                       | 納品        | 経路:          | ~       |     |      |       |  |
|                         |                  |                                                      |       |                                       | 最終納       | 品先:          | ~       |     |      |       |  |
|                         |                  |                                                      |       |                                       | 発注        | 種別: ~        |         |     |      |       |  |
|                         |                  |                                                      |       |                                       | 部門コ       | -ř:          | ~       |     | ]    |       |  |
| 2                       |                  |                                                      |       |                                       |           |              |         |     |      |       |  |
|                         | 「ツノロート」          |                                                      |       |                                       |           |              | 検索      |     |      |       |  |
| 2                       |                  |                                                      |       |                                       |           |              |         |     |      |       |  |
| 25                      |                  |                                                      | (10)  | 商品コード                                 | (発注用)     | 商品コード(取引先)   |         | 商品名 |      | 選択    |  |
|                         |                  |                                                      |       | 1000000                               | 000001    | 200000000001 | テスト商品名1 |     | (11) | 明細    |  |
| 趪                       | 操作説明書            |                                                      |       | 1000000                               | 000002    | 200000000002 | テスト商品名2 |     |      | 明細    |  |

(1)~(8) 検索条件を入力します。

- (9)「検索」ボタンをクリックします。
   (10) 指定した条件に該当する受注データが一覧表示されます。
   (11) 数量訂正を行う伝票の「明細」ボタンをクリックすると、選択した伝票の内容で入力画面が表示さ れます。

| (1) | 商品コード | 検索の対象とする受注データの商品コードを入力して下さい。<br>  設定によって「商品コード(発注用)」「商品コード(GTIN)」<br>  「商品コード(取引先)」のいずれかが検索対象となります。 |
|-----|-------|----------------------------------------------------------------------------------------------------|
| (2) | 発注日   | 検索の対象とする受注データの発注日を西暦で入力して下さい。                                                                       |
| (3) | 約品日   | 検索の対象とする受注データの納品日を西暦で入力して下さい。                                                                       |
| (4) | 便No   | 検索の対象とする受注データの便 No を選択して下さい。                                                                        |
| (5) | 納品経路  | 出力の対象とする受注データの納品経路を選択して下さい。                                                                         |
| (6) | 最終納品先 | 検索の対象とする受注データの最終納品先を選択して下さい。                                                                        |
| (7) | 発注種別  | 出力の対象とする受注データの発注種別を選択して下さい。                                                                         |
| (8) | 部門コード | 出力の対象とする受注データの部門コードを入力して下さい。                                                                        |

### 変更する情報を入力する画面です。

| クラウド型 EDIソリューション<br>ハイパークス                   |     |            | 商品別訂正                          |                                |          |             |            | テン           | スト取引先     |      |
|----------------------------------------------|-----|------------|--------------------------------|--------------------------------|----------|-------------|------------|--------------|-----------|------|
| HI-PARKS                                     |     |            | Hi-PARKSテ                      | マト                             |          |             |            |              |           |      |
| 本日の作業状況                                      |     |            | 商品コード(発注用)                     | 商品コード(取引先)                     |          | 商品名         |            | 区分一括入力 出荷数   | 量(バラ)一括入力 |      |
| ▲受注業務                                        |     |            | 100000000001                   | 20000000001 73                 | スト商品名1   |             | 欠品無し       | / ~          | 適用        |      |
| ビッキングリスト<br>伝票別訂正                            |     |            | ・本注文の金額は、消費税・<br>・支払方法等については、現 | ・地方消費税抜きの金額です<br>乳行基本契約書によります。 | 「。支払期日には | は法定税率による消費  | 費税額・地方消費税額 | 分を加算して支払います。 | 2)        |      |
| 商品別訂正                                        |     | 納品日        | 直接納品先                          | 取引先コード                         | 単位コード    | 発注数量(パラ)    | 出荷数量(バラ)   | 5950         | 原単価       | サイズ  |
| - 山 左 學 致                                    | NO. | 発注日        | 最終納品先                          | 取引番号                           | 発注単位     | 発注数量        | 出荷数量       | 火苗区分         | 出荷原価金額    | カラー  |
| (山何末伤)                                       | 1   | 2023/12/06 | 商事                             | 99999                          | 18:m     | (3).00      | 1          | 欠日毎日         | 330.00    | 112  |
| 7受領業務                                        | -   |            | 11 Jun 1                       |                                |          | (E)         |            | 2Kuumii O    |           |      |
| ▼支払業務                                        |     | 2023/12/03 | 札幌店                            | 2000923                        | 1        | (5).00      | 1          | (4)          | 330       | VA.1 |
| ×支払業務 ダウンロード アップロード パスワード変更 通知メールアドレス管理 業務終了 |     | 2023/12/03 | 札·機造                           | 2000923                        | 1        | <b>()</b> , |            | (4)          | 330       | v9.1 |

- (1) 欠品区分を選択し、「適用」ボタンをクリックすると、一括で欠品区分を設定できます。(2) 出荷数量を入力し、「適用」ボタンをクリックすると、一括で出荷数量を設定できます。 出荷数量(バラ)を変更する場合は、変更後の出荷数量(バラ)を入力します。  $(3) \sim (4)$
- 入力後、出荷数量が自動計算されて設定されます。 必要であれば欠品区分を選択します。 出荷数量を変更する場合は、変更後の出荷数量を入力します。
- (5)
- 入力後、出荷数量(バラ)が自動計算されて設定されます。 前画面に戻る場合は、「戻る」ボタンをクリックします。訂正を行う伝票を再選択できます。 (6)
- (7) 「確認」ボタンをクリックすると、入力した内容で確認画面が表示されます。

| (1) | 出荷数量(一括) | 一括で入力する変更後の出荷数量を入力して下さい。減数のみ可能です。                     |
|-----|----------|-------------------------------------------------------|
| (2) | 欠品区分(一括) | 一括で入力する該当する欠品区分を選択して下さい。                              |
| (3) | 出荷数量(バラ) | 変更後の出荷数量(バラ)を入力してください。<br> ※出荷数量(バラ)=出荷数量 * 発注単位      |
| (4) | 欠品区分     | 該当する欠品区分を選択して下さい。<br>出荷数量を変更した場合は、必ず欠品区分も変更する必要があります。 |
| (5) | 出荷数量     | 変更後の出荷数量を入力して下さい。<br> ※出荷数量=出荷数量(バラ) / 発注単位           |

## 9.3 商品別訂正 確認画面

### 入力した変更内容を確認する画面です。

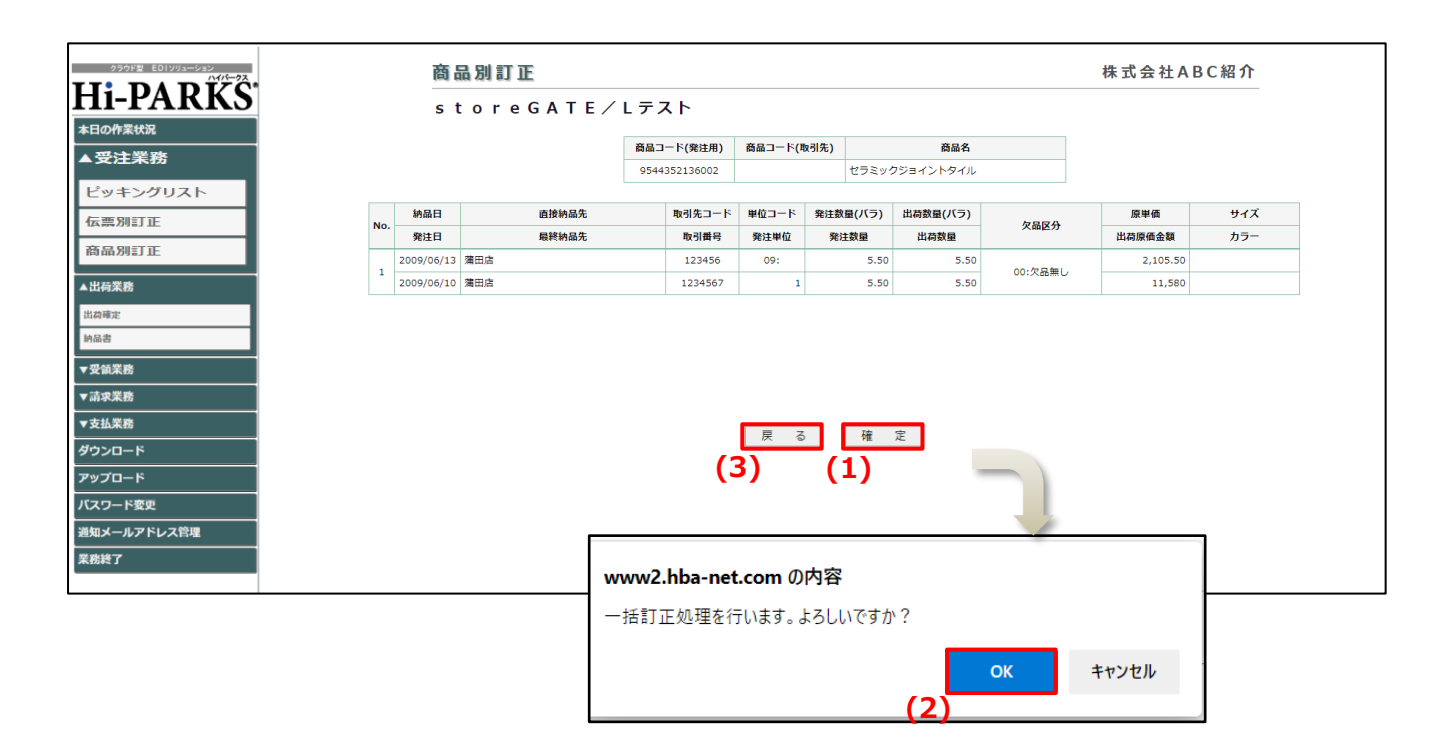

- (1) 「確定」ボタンをクリックします。
- (2) 確認メッセージが表示され、「OK」ボタンをクリックすると、処理を実行します。
- (3) 前画面に戻る場合は、「戻る」ボタンをクリックします。変更情報を再度入力することができます。

商品別訂正機能の対象となるのは EOS データのみです。 受注入力分を訂正する場合は、 受注入力機能から行ってください。

### 出荷業務 出荷確定 10

## 10.1 出荷確定 条件指定画面

出荷確定を行うデータを指定する画面です。 出荷確定を行ったデータは、締め時間に出荷データとして送信されます。

|                            | 出荷確定                | テスト取引先             |
|----------------------------|---------------------|--------------------|
| <b>日1-PARKS</b><br>本日の作業状況 | Hi-PARKSテス          |                    |
|                            | (1) 納品日:            |                    |
| ▲出荷業務                      | (2) <sup>発注日:</sup> |                    |
| 出荷確定                       | (3) 納品経路:           | <b>└──</b> ▼       |
| 納品書                        | (4) 最終納品先:          | ✓                  |
| ▼受領業務                      | (5) 発注種別:           | <b>∼</b>           |
| ▼支払業務                      | (6) 部門コード:          | ~                  |
| ダウンロード                     | <b>(7)</b> 便No:     | ▼                  |
| アップロード                     | (8) 表示順:            | ◉ 最終納品先コード順 ○ 納品日順 |
| パスワード変更                    |                     |                    |
| 通知メールアドレス<br>管理            |                     |                    |
|                            |                     |                    |
|                            |                     |                    |
| 操作説明書                      |                     |                    |
|                            |                     |                    |
|                            |                     |                    |

- (1)~(8) 検索条件を入力します。(9) 「検索」ボタンをクリックします。選択画面に移り、指定した条件に該当する受注データが一覧表示 されます。

| (1) | 納品日   | 出荷確定の対象とする受注データの納品日を西暦で入力して下さい。 |
|-----|-------|---------------------------------|
| (2) | 発注日   | 出荷確定の対象とする受注データの発注日を西暦で入力して下さい。 |
| (3) | 納品経路  | 出力の対象とする受注データの納品経路を選択して下さい。     |
| (4) | 最終納品先 | 検索の対象とする受注データの最終納品先を選択して下さい。    |
| (5) | 発注種別  | 出力の対象とする受注データの発注種別を選択して下さい。     |
| (6) | 部門コード | 出力の対象とする受注データの部門コードを入力して下さい。    |
| (7) | 便 No. | 出荷確定の対象とする受注データの便 No.を選択して下さい。  |
| (8) | 表示順   | 選択画面で一覧表示する際の表示順を選択して下さい。       |

## 10.2 出荷確定 選択画面

出荷確定を行う画面です。

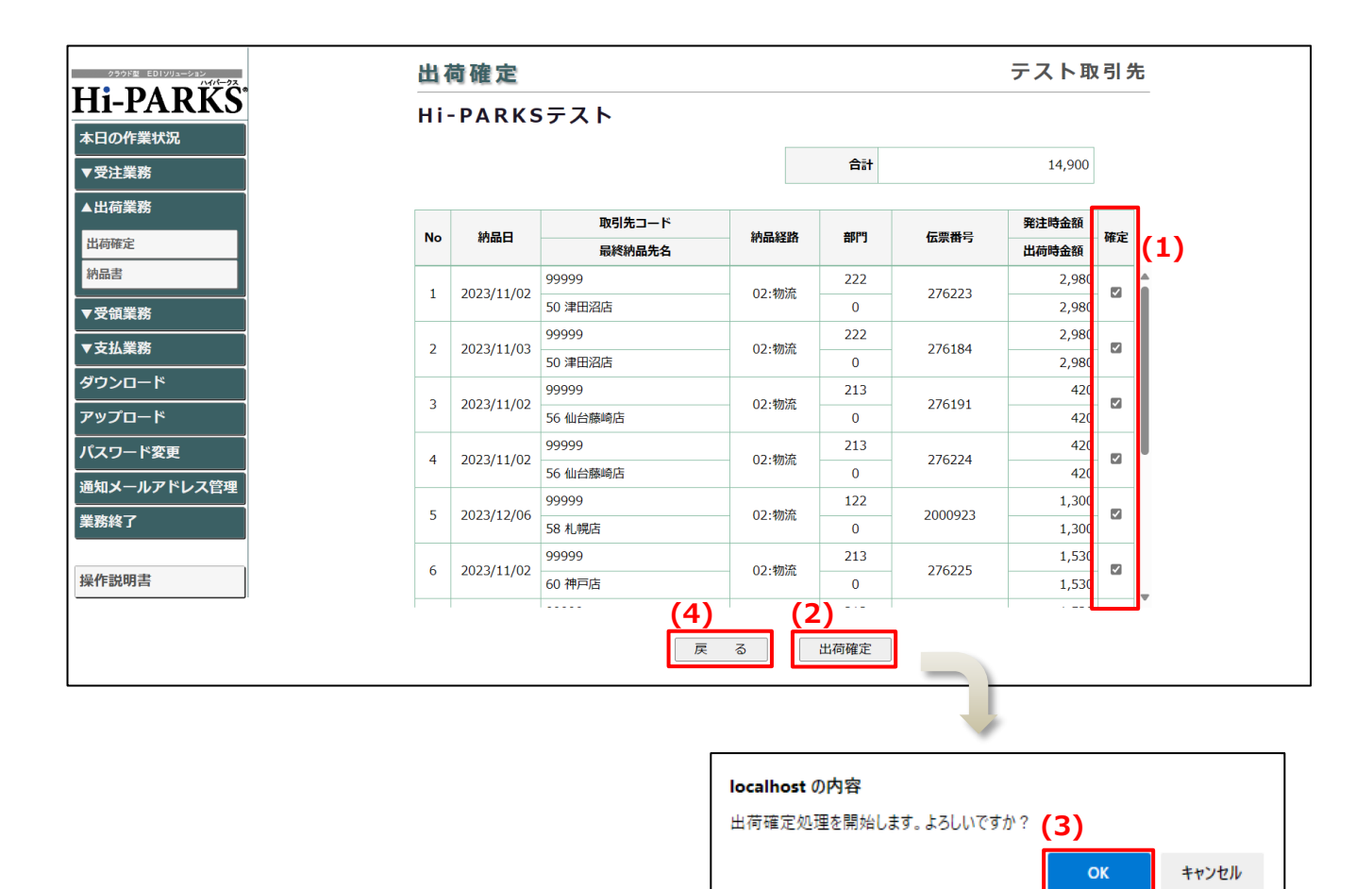

- (1) 初期状態では一覧の全行にチェックが付き、出荷確定対象となっています。出荷確定を行わないデ ータが含まれる場合は、該当する行のチェックを外します。
- (2) 「出荷確定」ボタンをクリックします。
- (3) 確認メッセージが表示され、「OK」ボタンをクリックすると、処理を実行します。
- (4) 前画面に戻る場合は、「戻る」ボタンをクリックします。出荷確定を行うデータを再度指定することができます。

### 出荷業務 納品書 11

#### 納品書 条件指定画面 11.1

納品書の出力を行う画面です。 出荷確定後に、指定した条件で納品書を出力します。

| クラウド型 EDIソリューション<br>ハイバークス   | 納品書              | テスト取引先                             |
|------------------------------|------------------|------------------------------------|
| HI-PARKS                     | Hi-PARKSテスト      |                                    |
|                              | (1) 対象:          | ● 未出力分 ○ 出力済分 ○ 全件                 |
| ▼受注業務                        | (土)<br>(つ) 出力順:  | ● 店舗順                              |
| ▲出何美務                        | (2)<br>(3) 出力方法: | <ul> <li>● 一括出力 ○ 選択出力</li> </ul>  |
| 納品書                          | (J)<br>(A) 控え:   | <ul> <li>● 出力する ○ 出力しない</li> </ul> |
| ▼受領業務                        | (マ) (5) 納品経路:    |                                    |
| ▼<br>文 頃 柔 初<br>▼<br>支 払 業 務 | (6) 最終納品先:       |                                    |
| ダウンロード                       | (7) 第注種別:        |                                    |
| アップロード                       | (8) 部門コード:       | ~                                  |
| <br>パスワード変更                  | (9) 第注日:         |                                    |
| 通知メールアドレス管理                  | (10) 納品日:        |                                    |
| 業務終了                         | (11) 印刷日:        |                                    |
| 操作説明書                        |                  | (12) FP RM                         |
|                              |                  |                                    |

(1)~(11) 出力条件を選択・入力します。

- (12) 「印刷」ボタンをクリックします。

  - (3)「出力方法」で「一括出力」を選択した場合、納品書のプレビュー(PDF)が表示されます。 (3)「出力方法」で「選択出力」を選択した場合、選択画面に移り、指定した条件に該当する出荷デ ータが一覧表示されます。

| (1)  | 対象    | 出力の対象とする出荷データの状態を選択して下さい。                                                                                |
|------|-------|----------------------------------------------------------------------------------------------------|
| (2)  | 出力順   | 出力する際のデータの表示順を選択して下さい。                                                                                   |
| (3)  | 出力方法  | 出力方法を選択して下さい。<br>指定した条件に該当する出荷データ全件を出力したい場合は「一括出<br>力」、指定した条件に該当する出荷データのうち一部を出力したい場合は<br>「選択出力」を選択して下さい。 |
| (4)  | 控え    | 出力する際に控えを出力するかどうかを選択して下さい。                                                                               |
| (5)  | 納品経路  | 出力の対象とする出荷データの納品経路を選択して下さい。                                                                              |
| (6)  | 最終納品先 | 出力の対象とする出荷データの最終納品先を選択して下さい。                                                                             |
| (7)  | 発注種別  | 出力の対象とする出荷データの発注種別を選択して下さい。                                                                              |
| (8)  | 部門コード | 出力の対象とする出荷データの部門コードを入力して下さい。                                                                             |
| (9)  | 発注日   | 出力の対象とする出荷データの発注日を西暦で入力して下さい。                                                                            |
| (10) | 納品日   | 出力の対象とする出荷データの納品日を西暦で入力して下さい。                                                                            |
| (11) | 印刷日   | 1 度出力した納品書を再度出力したい場合に、最初に「未出力分」として出力した日付を西暦で入力して下さい。                                                     |

※対象:「出力済分」または「全件」選択時には、納品経路・最終納品先・発注種別・部門コード・発注日・納品日・印刷 日のいずれか1つ以上を指定する必要があります。また印刷日を指定した場合は、他の条件は無効になります。

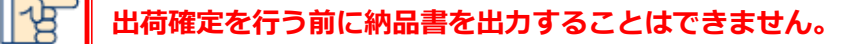

納品書を出力する伝票を選択する画面です。

| クラウド型 EDIソリューション<br>ハイバークス | 納品  | 書          |                   |             |       |         | テスト   | 取引 |  |  |
|----------------------------|-----|------------|-------------------|-------------|-------|---------|-------|----|--|--|
| HI-PARKS                   | Hi- | PARKS      | テスト               |             |       |         |       |    |  |  |
|                            | (2) |            |                   |             |       |         |       |    |  |  |
| ▼受注業務<br>                  | Na  |            | 取引先コード            | 如果怒吸        | ±₹₽₽  | 取引来号    | 発注時金額 | 出  |  |  |
|                            |     |            | 最終納品先名            | ALIAN ALIAN | L IAB | 싸기범도    | 出荷時金額 | カ  |  |  |
| 荷確定                        | 1   | 2022/11/02 | 99999             | 02.物法       | 222   | 276222  | 2,980 |    |  |  |
| 品書                         | 1   | 2023/11/02 | 津田沼店              | 02.1///元    | 0     | 270223  | 2,980 |    |  |  |
| 马奇类政                       | 2   | 2022/11/02 | 99999             | 02.455      | 222   | 276194  | 2,980 |    |  |  |
| (順未初                       | 2   | 2023/11/03 | 浑田冶店              | 02.100/06   | 0     | 270104  | 2,980 |    |  |  |
| <b>5払業務</b>                | 3   | 2023/11/02 | 99999             | 02.物流       | 213   | 276224  | 420   |    |  |  |
| シロード                       | 5   | 2023/11/02 | 1山台藤町占            | 02.000      | 0     | 270221  | 420   |    |  |  |
| プロード                       | 4   | 2023/12/06 | 99999             | 02.物流       | 122   | 2000923 | 1,300 |    |  |  |
|                            |     | 2020/12/00 | 1077/0            | 02110000    | 0     | 2000525 | 1,300 |    |  |  |
|                            | 5   | 2023/11/02 | 00000             | 02.物流       | 213   | 276225  | 1,530 |    |  |  |
| メールアドレス管理                  |     | 2020/11/02 | 神戶店               | 02110000    | 0     | 2,0220  | 1,530 |    |  |  |
| 務終了                        | 6   | 2023/11/02 | 999999 <b>(4)</b> | 01.直約(3)    | 218   | 276222  | 1,190 |    |  |  |
| 作説明書                       |     |            | 戻                 | S É         | 同刷    |         |       |    |  |  |

- (1) 納品書を出力したい行を選択してチェックを付けます。
- (2) 一覧の全行にチェックを付ける場合は「全選択」ボタン、全行のチェックをはずす場合は「全解除」 ボタンをクリックします。
- (3)
- 「印刷」ボタンをクリックすると、納品書のプレビュー(PDF)が表示されます。 前画面に戻る場合は、「戻る」ボタンをクリックします。納品書の出力条件を再度指定すること (4) ができます。

|                                      |                        |              |          |                |             |       | DA          | CE: N/ P   |
|--------------------------------------|------------------------|--------------|----------|----------------|-------------|-------|-------------|------------|
| 母注老名称 : 그                            | ザワヤ商事 株式会社             | 納品明          | 細量       |                |             | 作成日   | 時: 2024-2-2 | 9T19:25:35 |
| 14                                   | 4-8660 東京都大田区西蒲田       | 8-3-14       |          |                |             |       |             |            |
| 直接納品先 : 90<br>32                     | )<br>19-0311 栃木県栃木市藤岡町 | 富吉字東前1640-4  | •        |                |             |       |             |            |
| 最終納品先(店舗): 90                        | ) 商事                   |              | 电        | 双引先:123        | 3456 テ      | スト取引先 |             |            |
| 伝票番号:0999998                         | 発注日:2024/01/15         | 納品指定日:2024/  | 01/20 部門 | : 321          |             |       |             |            |
| 商品コード(発注用)                           | 物流コード                  | サイズ          | 入数       | 発注数<br>注册位数 山本 | 出荷数         | 欠品数   | 原単価         | 売単価        |
| 17 問曲名                               | 5710x68361001          | 77-          | 光注単位 光   | 注甲位数 出9<br>40  | 6単位数        | 火曲理田  | 原個面額        | 元恒重額       |
| 1 テスト商品0001                          | 121/21/21/201          | 78           | 1        | 48             | 100         | 欠品無し  | 33.600      | 105.600    |
| 900000000010                         | 72103752787002         |              |          | 48             | 48          | 0     | 336         | 1,056      |
| 2<br>テスト商品0002                       |                        | 75           | 1        | 48             | 48          | 欠品無し  | 16,128      | 50,688     |
| 3 900000000020                       | 72193022003            |              |          | 24             | 24          | 0     | 336         | 1,056      |
| テスト商品0003                            |                        | <b>+</b> √¤  | 1        | 24             | 24          | 欠品無し  | 8,064       | 25,344     |
| 4 900000000030                       | 7219372287004          |              |          | 72             | 72          | 0     | 336         | 1,056      |
| テスト商品0004                            |                        | #91F         | 1        | 72             | 72          | 欠品無し  | 24,192      | 76,032     |
| 5 900000000040<br>5 = 7 km = 0.0.0.5 | 7219372787005          | N' 75 (5. 7) |          | 48             | 48          | 0     | 336         | 1,056      |
| テスト町曲000050                          | 2710-00-00E            | 7 ATTE-7     |          | 40             | 40          | 入曲無し  | 10,128      | 50,088     |
| 6<br>テスト商品0006                       | 7777372707000          | §* 11-2      | 1        | 96             | 96          | 欠品無し  | 20.160      | 63.360     |
|                                      | ■■ 自由徳田欄・              |              |          | *              | <b>伝要</b> 合 | 14 14 | 118 272     | 371 712    |
| *099998*                             | E144 0570300 1         |              |          |                | DAUP EI     | ai -  |             | 27.1,7.12  |
|                                      |                        |              |          |                |             |       |             |            |
|                                      |                        |              |          |                |             |       |             |            |
|                                      |                        |              |          |                |             |       |             |            |
|                                      |                        |              |          |                |             |       |             |            |
|                                      |                        |              |          |                |             |       |             |            |
|                                      |                        |              |          |                |             |       |             |            |
|                                      |                        |              |          |                |             |       |             |            |
|                                      |                        |              |          |                |             |       |             |            |
|                                      |                        |              |          |                |             |       |             |            |
|                                      |                        |              |          |                |             |       |             |            |
|                                      |                        |              |          |                |             |       |             |            |
|                                      |                        |              |          |                |             |       |             |            |
|                                      |                        |              |          |                |             |       |             |            |
|                                      |                        |              |          |                |             |       |             |            |
|                                      |                        |              |          |                |             |       |             |            |
|                                      |                        |              |          |                |             |       |             |            |
|                                      |                        |              |          |                |             |       |             |            |
|                                      |                        |              |          |                |             |       |             |            |
|                                      |                        |              |          |                |             |       |             |            |
|                                      |                        |              |          |                |             |       |             |            |
|                                      |                        |              |          |                |             |       |             |            |
|                                      |                        |              |          |                |             |       |             |            |
|                                      |                        |              |          |                |             |       |             |            |
|                                      |                        |              |          |                |             |       |             |            |
|                                      |                        |              |          |                |             |       |             |            |
|                                      |                        |              |          |                |             |       |             |            |
|                                      |                        |              |          |                |             |       |             |            |
|                                      |                        |              |          |                |             |       |             |            |

\*下請代金支払遅延等防止法の「下請車業者」に該当するお取引先様につきましては、 本仕入伝票(凭注書兼用)は、基本契約書の記載事項を補充する補充書面となります。 \*支払日が金融機関の検業日にあたる場合は、翌営業日にお支払いいたします。

#### 受領業務 未受領 12 覧

### 未受領一覧条件指定画面 12.1

未受領一覧の出力を行う画面です。 未受領一覧で受領データ未受信の出荷データを確認します。

| クラウド型 ED1ソリューション<br>ハイパークス | 未受領    | 一覧     |                              | テスト取引先 |
|----------------------------|--------|--------|------------------------------|--------|
| Hi-PARKS <sup>®</sup>      | Hi-PAF | RKSテスト |                              |        |
| 本日の作業状況                    |        |        |                              |        |
| ▼受注業務                      | (1)    | 出力帳票:  | ● 未受領一覧表(店舗順) ○ 未受領一覧表(納品日順) |        |
| ▼出荷業務                      | (2)    | 発注日:   | ~                            |        |
| ▲受領業務                      | (3)    | 納品日:   | ~                            |        |
| 未受領一覧                      | (4)    | 納品経路:  | <b>v</b>                     |        |
| 受領一覧                       | (5)    | 最終納品先: | <b></b>                      |        |
| 返品一覧                       | (6)    | 部門コード: | ~                            |        |
| ▼支払業務                      | (7)    | 伝票番号:  |                              |        |
| ダウンロード                     |        |        |                              |        |
| アップロード                     |        |        | (8) 印刷                       |        |
| パスワード変更                    |        |        |                              |        |
| 通知メールアドレス管理                |        |        |                              |        |
| 業務終了                       |        |        |                              |        |
|                            |        |        |                              |        |
| 操作説明書                      |        |        |                              |        |

(1)~(7) 出力条件を選択・入力します。(8) 「印刷」ボタンをクリックすると、未受領一覧のプレビュー(PDF)が表示されます。

| (1) | 出力帳票          | 出力したい帳票の形式を選択して下さい。                  |
|-----|---------------|--------------------------------------|
| (2) | 発注日           | 出力の対象とする出荷データの発注日を西暦で入力して下さい。        |
| (3) | 納品日           | 出力の対象とする出荷データの納品日を西暦で入力して下さい。        |
| (4) | 納品経路          | 出力の対象とする出荷データの納品経路を選択して下さい。          |
| (5) | 最終納品先         | 出力の対象とする出荷データの最終納品先を選択して下さい。         |
| (6) | 部門コード         | 出力の対象とする出荷データの部門コードを入力して下さい。         |
| (7) | 伝票番号          | 出力の対象とする出荷データの伝票番号を入力して下さい。          |
| ※発注 | 日・納品日・納品経路・最終 | 納品先・部門コード・伝票番号のいずれか1つ以上を指定する必要があります。 |

|      |                      | 木文识一見る     | ていた開限    | )      |               |          |  |
|------|----------------------|------------|----------|--------|---------------|----------|--|
|      |                      |            |          | 2024/0 | 3/26 16:59:42 | ^*-9° 1/ |  |
| 复払法人 | 000000000001         |            |          |        |               |          |  |
| 発注者  | 000000000001 :ユザワヤ商事 | 株式会社       |          |        |               |          |  |
| 权引先  | 241110 : テスト取引先      |            | 枝番 00    |        |               |          |  |
|      | 直接納品先                | 発注日        | 伝言来号     | 大分類    | 原価金額合計        | 原価金額合計   |  |
|      | 最終納品先                | 納品日        | 国家留马     | 中分類    | (発注)          | (出荷)     |  |
|      | 10蒲田店                | 2023/12/03 | 2027240  | 122    | 2 5 1 0       | 2.51     |  |
|      | 10蒲田店                | 2023/12/06 | 2027340  | 0      | 3,510         | 3,51     |  |
|      |                      | 2023/12/03 | 2027257  | 122    | 2 170         | 2 17     |  |
|      |                      | 2023/12/06 | 2027357  | 0      | 2,170         | 2,17     |  |
|      |                      | 2023/12/03 | 2027264  | 122    | 1.550         | 1.24     |  |
|      |                      | 2023/12/06 | 2027364  | 0      | 1,550         | 1,24     |  |
|      | 32立川店                | 2023/12/03 | 2027271  | 162    | 295           |          |  |
|      | 32立川店                | 2023/12/06 | 202/3/1  | 0      | 255           |          |  |
|      | 90商事                 | 2023/12/03 | 2000922  | 122    | 1 200         | 1.20     |  |
|      | 58札幌店                | 2023/12/06 | 2000923  | 0      | 1,300         | 1,50     |  |
|      |                      | 2023/12/03 | 2000920  | 162    | 1 475         | 1.47     |  |
|      |                      | 2023/12/06 | 2000550  | 0      | 1,47.5        | 1,47     |  |
|      | 90商事                 | 2023/12/03 | 2000947  | 122    | 640           | 62       |  |
|      | 108八王子店              | 2023/12/06 | 2000347  | 0      | 040           | 65       |  |
|      | 90商事                 | 2023/12/03 | 2000954  | 122    | 310           | 31       |  |
|      | 109アステ川西店            | 2023/12/06 | 2000334  | 0      | 510           |          |  |
|      | 90商事                 | 2023/12/03 | 2000961  | 162    | 295           | 29       |  |
|      | 110ニットーモール熊谷店        | 2023/12/06 | 2000301  | 0      | 200           |          |  |
|      |                      | 2023/12/10 | 2181547  | 122    | 2 580         | 1.81     |  |
|      |                      | 2023/12/12 | 2181347  | 0      | 2,560         | 1,01     |  |
|      |                      | 2023/12/10 | 2101540  | 122    | 1 200         | 51       |  |
|      |                      | 2023/12/13 | 2101340  | 0      | 1,500         | 51       |  |
|      |                      | 2023/12/10 | 2181549  | 122    | 1 300         | 62       |  |
|      |                      | 2023/12/13 | 2101343  | 0      | 1,500         | 02       |  |
|      | 90商事                 | 2023/12/03 | 2000978  | 162    | 590           | 29       |  |
|      | 116御徒町店              | 2023/12/06 | 20005/10 | 0      | 550           |          |  |
|      | 90商事                 | 2023/12/03 | 2000985  | 122    | 310           | 21       |  |
|      | 125廿日市店              | 2023/12/06 | 2000585  | 0      | 510           | 51       |  |
|      | 90商事                 | 2023/12/03 | 2000992  | 122    | 1 610         | 1.28     |  |
|      | 140沼津店               | 2023/12/06 | 2000352  | 0      | 1,010         | 1,20     |  |
|      | 90商事                 | 2023/12/03 | 2001005  | 122    | 640           | 64       |  |
|      | 144東武池袋店             | 2023/12/06 | 2001005  | 0      | 840           | 04       |  |
|      |                      | 2023/12/03 | 2001012  | 162    | 295           |          |  |
|      |                      | 2023/12/06 | 2001012  | 0      | 235           |          |  |
|      | 90商事                 | 2023/12/03 | 2001029  | 122    | 1 280         | 1.28     |  |
|      | 146国分寺店              | 2023/12/06 | 2001025  | 0      | 1,280         | 1,20     |  |

|                          | ~ 曹米昌      | 直接網品先                 | 大分類      | 原価金額合計 | 原価金額合計 |  |
|--------------------------|------------|-----------------------|----------|--------|--------|--|
| 初品日                      | 山赤田う       | 最終納品先                 | 中分類      | (発注)   | (出荷)   |  |
| 2023/12/03<br>2023/12/06 | 0002000923 | 90商事<br>58札幌店         | 122<br>0 | 1,300  | 1,30   |  |
|                          | 0002000930 | 90商事<br>58札幌店         | 162<br>0 | 1,475  | 1,47   |  |
|                          | 0002000947 | 90商事<br>108八王子店       | 122<br>0 | 640    | 63     |  |
|                          | 0002000954 | 90商事<br>109アステ川西店     | 122<br>0 | 310    | 31     |  |
|                          | 0002000961 | 90商事<br>110ニットーモール熊谷店 | 162<br>0 | 295    | 29     |  |
|                          | 0002000978 | 90商事<br>116御徒町店       | 162<br>0 | 590    | 29     |  |
|                          | 0002000985 | 90商事<br>125廿日市店       | 122<br>0 | 310    | 31     |  |
|                          | 0002000992 | 90商事<br>140沼津店        | 122      | 1,610  | 1,2    |  |
|                          | 0002001005 | 90商事<br>144東武池袋店      | 122<br>0 | 640    | 64     |  |
|                          | 0002001012 | 90商事<br>144東武池袋店      | 162<br>0 | 295    |        |  |
|                          | 0002001029 | 90商事<br>146国分寺店       | 122<br>0 | 1,280  | 1,28   |  |
|                          | 0002027340 | 10蒲田店<br>10蒲田店        | 122<br>0 | 3,510  | 3,51   |  |
|                          | 0002027357 | 10蒲田店<br>10蒲田店        | 122<br>0 | 2,170  | 2,17   |  |
|                          | 0002027364 | 10蒲田店<br>10蒲田店        | 122<br>0 | 1,550  | 1,24   |  |
|                          | 0002027371 | 32立川店<br>32立川店        | 162<br>0 | 295    |        |  |
|                          | •          |                       | 合計       | 16,270 | 14,74  |  |
| 2023/12/10<br>2023/12/12 | 0002181547 | 90商事<br>110ニットーモール熊谷店 | 122<br>0 | 2,580  | 1,81   |  |
|                          |            |                       | 合計       | 2,580  | 1,81   |  |
| 2023/12/10<br>2023/12/13 | 0002181548 | 90商事<br>110ニットーモール熊谷店 | 122<br>0 | 1,300  | 51     |  |
|                          |            |                       | 合計       | 1,300  | 51     |  |

#### 受領業務 13 受領 ·覧

### 受領一覧 条件指定画面 13.1

受領一覧の出力を行う画面です。 受領一覧で受領データの内容を確認します。

| クラウド型 ED1ソリューション<br>ハイパークス | 賀一餘受                   | テスト取引                              | 先 |
|----------------------------|------------------------|------------------------------------|---|
| HI-PARKS                   | Hi-PARKSテスト            |                                    |   |
|                            | (1) 出力帳票:              | ⑧ 受領一覧表(店舗順) ○ 受領一覧表(納品日順) ○ 受領明細表 |   |
| ▼出荷業務                      | (2) 対象:                | ◎ 未出力分 ○ 出力済分 ○ 全件                 |   |
| ▲受領業務                      | (3) 差異状況:              | ○ 差異有り ○ 差異無し ◎ 全件                 |   |
| 未受領一覧                      | (4) 発注日:               | ~~~~                               |   |
| 受領一覧                       | (5) 約品日:               | ~                                  |   |
| 返品一覧                       | (6) 計坦:                | ~                                  |   |
| ▼支払業務                      | (7) 印刷日:               |                                    |   |
| <b>ジウンロード</b>              | (8) 納品経路:              | v                                  |   |
| <b>'ップロード</b>              | (9) 最終納品先:             | v                                  |   |
| (スワード変更                    | (10) <sup>部門コード:</sup> | ~                                  |   |
| 通知メールアドレス管理                | (11) 伝票番号:             |                                    |   |
| 業務終了                       |                        |                                    |   |
| 操作説明書                      |                        | (12) 印刷                            |   |

(1)~(11) 出力条件を選択・入力します。 (12) 「印刷」ボタンをクリックすると、受領一覧のプレビュー(PDF)が表示されます。

| (1)  | 出力帳票           | 出力したい帳票の形式を選択して下さい。                                                                                        |
|------|----------------|----------------------------------------------------------------------------------------------------|
| (2)  | 対象             | 出力の対象とする受領データの状態を選択して下さい。                                                                                  |
| (3)  | 差異状況           | <u>※出力帳票:「受領明細表」選択時のみ指定可能</u><br> 出力の対象とする受領データの差異状況を選択して下さい。<br> 差異有り:出荷金額と受領金額が不一致<br> 差異無し:出荷金額と受領金額が一致 |
| (4)  | 発注日            | 出力の対象とする受領データの発注日を西暦で入力して下さい。                                                                              |
| (5)  | 約品日            | 出力の対象とする受領データの納品日を西暦で入力して下さい。                                                                              |
| (6)  | 計上日            | 出力の対象とする受領データの計上日を西暦で入力して下さい。                                                                              |
| (7)  | 印刷日            | 1 度出力した受領一覧を再度出力したい場合に、最初に「未出力分」と<br>して出力した日付を西暦で入力して下さい。                                                  |
| (8)  | 納品経路           | 出力の対象とする受領データの納品経路を選択して下さい。                                                                                |
| (9)  | 最終納品先          | 出力の対象とする受領データの最終納品先を選択して下さい。                                                                               |
| (10) | 部門コード          | 出力の対象とする受領データの部門コードを入力して下さい。                                                                               |
| (11) | 伝票番号           | 出力の対象とする受領データの伝票番号を入力して下さい。                                                                                |
| ※対象  | 「出力済分」または「全件」  | 選択時には、発注日・納品日・計上日・印刷日・納品経路・最終納品先・部門コード・                                                                    |
| 伝票番号 | 弓のいずれか1つ以上を指定す | 「る必要があります。また印刷日を指定した場合は、他の条件は無効になります。                                                                      |

|                    |                                         |                          | 受領一覧                     | 表(店舗順)          | 2024/0     | 3/27 11-13-01  | ∧*-9° 1/ 1     |
|--------------------|-----------------------------------------|--------------------------|--------------------------|-----------------|------------|----------------|----------------|
| 支払法人<br>発注者<br>取引先 | 000000000<br>00000000000000000<br>99999 | : ユザワヤ商事<br>: テスト取引先     | 株式会社                     | 計上日 20<br>枝番 00 | 23/09/25   | 5/27 11:15:01  |                |
| -                  | 直接納品先<br>最終納品先                          |                          | 発注日<br>納品日               | 伝票番号            | 大分類<br>中分類 | 原価金額合計<br>(出荷) | 原価金額合計<br>(受領) |
|                    | 90商事<br>24川越店                           |                          | 2023/09/17<br>2023/09/24 | 0000030076      | 222<br>0   | 0              | 11,879         |
|                    |                                         |                          | 2023/09/17<br>2023/09/24 | 0000030083      | 222<br>0   | 0              | 12,150         |
|                    |                                         | 2023/09/17<br>2023/09/24 | 0000030090               | 223<br>0        | 0          | 3,300          |                |
|                    |                                         |                          | 2023/09/17<br>2023/09/24 | 0000030106      | 225<br>0   | 0              | 685            |
|                    |                                         |                          | 2023/09/17<br>2023/09/24 | 0000030113      | 251<br>0   | 0              | 3,735          |
|                    | 97テスト納入5<br>32立川店                       | 先店舗名                     | 2023/09/18<br>2023/09/24 | 0000076098      | 222<br>0   | 0              | 1,372          |
|                    |                                         |                          | 2023/09/18<br>2023/09/24 | 0000076104      | 998<br>0   | 0              | 5,400          |
|                    |                                         |                          | 2023/09/18<br>2023/09/24 | 0000076111      | 362<br>0   | 0              | 11,015         |
|                    | 98テスト納入9<br>108八王子店                     | 先店舗名                     | 2023/09/17<br>2023/09/24 | 0000032889      | 222<br>0   | 0              | 4,770          |
|                    |                                         |                          | 2023/09/17<br>2023/09/24 | 0000032896      | 222<br>0   | 0              | 8,407          |
|                    |                                         |                          |                          |                 | 合計         | 0              | 62,713         |

| 発注日<br>納品日<br>2023/09/17<br>2023/09/24<br>(<br>(<br>(<br>(<br>(<br>(<br>(<br>(<br>(<br>(<br>(<br>(<br>(<br>(<br>(<br>(<br>(<br>()))))) | 伝票番号<br>0000030076<br>0000030083<br>0000030090 | 直接納品先<br>最終納品先<br>90商事<br>24川越店<br>90商事<br>24川越店<br>90商事 | 大分類<br>中分類<br>222<br>0<br>222 | 原恤金額合計<br>(出荷)<br>0 | 原価金額合計<br>(受領)<br>11,879 |
|----------------------------------------------------------------------------------------------------|------------------------------------------------|----------------------------------------------------------|-------------------------------|---------------------|--------------------------|
| 2023/09/17<br>2023/09/24<br>(<br>(                                                                                                    | 0000030076                                     | 90商事<br>24川越店<br>90商事<br>24川越店<br>90商事                   | 222<br>0<br>222               | 0                   | 11,879                   |
| (                                                                                                    | 0000030083                                     | 20所通点<br>90商事<br>24川越店<br>90商事                           | 222                           |                     |                          |
| (                                                                                                    | 0000030090                                     | 90商事                                                     | 0                             | 0                   | 12,150                   |
| 0                                                                                                    | 000020105                                      | 24川越店                                                    | 223<br>0                      | o                   | 3,300                    |
| c                                                                                                    | 0000030100                                     | 90商事<br>24川越店                                            | 225<br>0                      | o                   | 685                      |
|                                                                                                    | 0000030113                                     | 90商事<br>24川越店                                            | 251<br>0                      | o                   | 3,735                    |
| c                                                                                                    | 000032889                                      | 98テスト納入先店舗名<br>108八王子店                                   | 222<br>0                      | 0                   | 4,770                    |
| c                                                                                                    | 000032896                                      | 98テスト納入先店舗名<br>108八王子店                                   | 222<br>0                      | 0                   | 8,407                    |
|                                                                                                    |                                                |                                                          | 合計                            | 0                   | 44,926                   |
| 2023/09/18<br>2023/09/24                                                                                                    | 0000076098                                     | 97テスト納入先店舗名<br>32立川店                                     | 222<br>0                      | o                   | 1,372                    |
| c c                                                                                                    | 0000076104                                     | 97テスト納入先店舗名<br>32立川店                                     | 998<br>0                      | o                   | 5,400                    |
| c c                                                                                                    | 0000076111                                     | 97テスト納入先店舗名<br>32立川店                                     | 362<br>0                      | 0                   | 11,015                   |
|                                                                                                    |                                                |                                                          | 合計                            | 0                   | 17,787                   |
|                                                                                                    |                                                |                                                          |                               |                     |                          |

## 13.4 受領明細表 印刷イメージ

|              |                            |                        |                    |          | 受領明        | 細表         |                    |        |            |                      |          |                |            |              |              |                    |  |
|--------------|----------------------------|------------------------|--------------------|----------|------------|------------|--------------------|--------|------------|----------------------|----------|----------------|------------|--------------|--------------|--------------------|--|
| 支払法          | 人 000000                   |                        |                    |          |            |            |                    |        |            |                      |          |                |            |              |              |                    |  |
| 取引先          | 123456                     | :株式会社ABC商会             |                    | 計上日      | 2009/06/20 |            |                    |        |            | 202                  | 3/09,    | /28 17:11      | :53        |              | ^° −ŷ*       | 1/ 1               |  |
| <b>羌</b> 汪者  | 000001                     | : ユザリヤ                 |                    | 校香       | 00         |            |                    |        |            |                      |          |                |            |              |              |                    |  |
|              | 主日 伝票番<br>品日               | 号 直接納品先コード<br>最終納品先コード | 直接納品先名称<br>最終納品先名称 |          | 大分類<br>中分類 | 金額合<br>金額合 | ≌計(出荷)<br>計(受領)    | **     | ッセージ       |                      |          |                |            |              |              | 差異状況               |  |
| 行            | 商品コード(発注用)<br>商品コード(取引先)   | 商品 4 規 札               | <u> </u>           | サカ       | イズ<br>ラー   |            | 入数<br>単位           | l<br>I | 原単価<br>原単価 | (出荷)<br>(受領)         | 数量<br>数量 | (出荷)<br>(受領)   | 単位数<br>単位数 | (出荷)<br>(受領) | 原価金額<br>原価金額 | (出荷)<br>(受領)       |  |
| 2009<br>2009 | /06/10 000123450<br>/06/20 | 57 10蒲田店<br>10蒲田店      |                    |          | 154<br>0   |            | 360,527<br>360,527 |        |            |                      |          |                |            |              | 1            | 差異無し               |  |
| 1            | 4544352136636              | クッションフロアー              |                    | LL<br>ታቦ | I          | 09:個       |                    | 3      |            | 5,000.00<br>5,000.00 | )        | 30.0<br>30.0   |            | 10<br>10     |              | 150,000<br>150,000 |  |
| 2            | 7544352136000              | ホームカーペット ファミ           | リエ                 | 73       | t          | 05:枚       |                    | 10     |            | 1,000.00<br>1,000.00 | )        | 200.0<br>200.0 |            | 20<br>20     |              | 200,000<br>200,000 |  |
| 3            | 9544352136002              | セラミックジョイントタイ           | IL                 |          |            | 09:個       |                    | 1      |            | 2,105.50<br>2,105.50 | )        | 5.5<br>5.5     |            | 5.5<br>5.5   |              | 10,527<br>10,527   |  |
| 2009         | /06/10 00012345            | 58 20浦和店               |                    |          | 111        |            | 20,000             |        |            |                      |          |                |            |              | :            | 差異無し               |  |
| 2009         | /06/20                     | 20 浦和店<br>婦人イージーオーダスーツ |                    | s        | 0          |            | 20,000             | 1      | 1          | 2 000 00             | <b>`</b> | 1.0            |            | 1            |              | 12 000             |  |
| 1            | 3344332130030              |                        |                    | ی<br>کر  |            | 19:組       |                    |        | 1          | 2,000.00             | )        | 1.0            |            | 1            |              | 12,000             |  |
| 2            | 6544352136636              | 婦人パターンオーダー             |                    | M<br>୬୮  |            | 19:組       |                    | 1      |            | 8,000.00<br>8.000.00 | )        | 1.0<br>1.0     |            | 1            |              | 8,000<br>8.000     |  |
|              |                            |                        |                    |          |            |            |                    |        |            |                      |          |                |            |              |              |                    |  |

#### 受領業務 14 返品 覧

### 返品一覧 条件指定画面 14.1

返品一覧の出力を行う画面です。 返品一覧で返品データの内容を確認します。

| クラウド型 ED1ソリューション<br>ハイパークス | 返品一覧                         | テスト取引先                                 |
|----------------------------|------------------------------|----------------------------------------|
| HI-PARKS                   | Hi-PARKSテスト                  |                                        |
| 本日の作業状況                    | (1) 対象:                      | ◎ 末出力分 ○ 出力済分 ○ 全件                     |
| ▼                          | (一)<br>(2) 計上目:              | ~                                      |
| ▼山何耒務                      | (2) 伝票番号:                    |                                        |
| ▲又调果份                      | (4) 返品出荷先:                   | ······································ |
| 受領一覧                       | <ul><li>(5) 部門⊐−ド:</li></ul> | ~                                      |
| 返品一覧                       | (6) 印刷日:                     |                                        |
| ▼支払業務                      |                              |                                        |
| ダウンロード                     |                              |                                        |
| アップロード                     |                              |                                        |
| パスワード変更                    |                              |                                        |
| 通知メールアドレス管理                |                              |                                        |
| 業務終了                       |                              |                                        |
| 操作説明書                      |                              |                                        |
| 3#1180431                  |                              |                                        |
|                            |                              |                                        |

# (1)~(6) 出力条件を選択・入力します。(7)「印刷」ボタンをクリックすると、返品一覧のプレビュー(PDF)が表示されます。

| (1)     | 対象                    | 出力の対象とする返品データの状態を選択して下さい。          |
|---------|-----------------------|------------------------------------|
| (2)     | 計上日                   | 出力の対象とする返品データの計上日を西暦で入力して下さい。      |
| (3)     | 伝票番号                  | 出力の対象とする返品データの伝票番号を入力して下さい。        |
| (4)     | 返品出荷先                 | 出力の対象とする返品データの返品出荷先を選択して下さい。       |
| (5)     | 部門コード                 | 出力の対象とする返品データの部門コードを入力して下さい。       |
| (6)     | 印刷日                   | 1 度出力した返品一覧を再度出力したい場合に、最初に「未出力分」とし |
| (0)     | רין ניווי <b>רו</b> י | て出力した日付を西暦で入力して下さい。                |
| \•/+++A |                       |                                    |

※対象:「出力済分」または「全件」選択時には、計上日・伝票番号・返品出荷先・部門コード・印刷日のいずれか1つ以上を指定する必要があります。また印刷日を指定した場合は、他の条件は無効になります。

## 14.2 返品一覧表 印刷イメージ

|                    |                         |                |                           | 返                      | 品一覧表                   |              |                          |                    |
|--------------------|-------------------------|----------------|---------------------------|------------------------|------------------------|--------------|--------------------------|--------------------|
| 支払法人<br>発注者<br>取引先 | 00000<br>00000<br>12345 | 00<br>01<br>56 | : ユザワヤ<br>: 株式会社 A B C 商会 | 返品引取場所<br>返品出荷先<br>計上日 | 10<br>10<br>2009/07/20 | :蒲田店<br>:蒲田店 | 2023/09/28 16:00:3       | 8 ページ 1/ 1         |
| 伝票番号               | 行                       | 大分類<br>中分類     | 商品コード(発注用)<br>商品コード(取引先)  | 商品名<br>規格              |                        | サイズ<br>カラー   | 返品理由 譲渡年月1<br>返品数量 譲渡年月2 | 原単価<br>原価金額        |
| 00012345           | 567 01                  | 154<br>0       | 4544352136636             | クッションフロアー              |                        | LL<br>クロ     | 001:破損<br>30.00          | 5000.00<br>150,000 |
|                    | 02                      |                | 7544352136000             | ホームカーペット ファミリエ         |                        | 77           | 001:破損<br>200.00         | 1000.00<br>200,000 |
|                    | 03                      |                | 9544352136002             | セラミックジョイントタイル          |                        |              | 001:破損<br>5.50           | 2105.50<br>10,527  |
| 00012345           | 568 01                  | 111<br>0       | 5544352136636             | 婦人イージーオーダスーツ           |                        | S<br>沙口      | 001:破損<br>1.00           | 12000.00<br>12,000 |
|                    | 02                      |                | 6544352136636             | 婦人パターンオーダー             |                        | M<br>Эп      | 001:破損<br>1.00           | 8000.00<br>8,000   |
|                    |                         |                |                           |                        | * * *                  | 伝票合計 ***     |                          | 380,527            |

### 支払業務 支払一覧 15

## 15.1 支払一覧 条件指定画面

支払一覧の出力を行う画面です。 支払一覧で支払データの内容を確認します。

| Hi-PARKS | 支払一覧                | テスト取引先               |
|----------|---------------------|----------------------|
| 本日の作業状況  |                     |                      |
| ▼受注業務    | (1) 出力帳票:           | ○ 支払一覧表 ○ 支払合計表 ⑧ 両方 |
| ▼出荷業務    | (2) 対象:             | ● 未出力分 ○ 出力済分 ○ 全件   |
| ▼受領業務    | ( <b>3</b> )        | ~                    |
| ▼請求業務    | (4) <sup>締め日:</sup> |                      |
| ▲支払業務    |                     |                      |
| 支払一覧     |                     |                      |
| アップロード   |                     |                      |
| ダウンロード   |                     |                      |
| パスワード変更  |                     |                      |
| 業務終了     |                     |                      |
| HBA接続    |                     |                      |
| 操作説明書    |                     |                      |
|          |                     |                      |
|          |                     |                      |
|          |                     |                      |
|          |                     |                      |
|          |                     |                      |
|          |                     |                      |
|          |                     |                      |
|          |                     |                      |

(1)~(4) 出力条件を選択・入力します。 (5) 「印刷」ボタンをクリックすると、支払一覧のプレビュー(PDF)が表示されます。

| (1) | 出力帳票 | 出力したい帳票の形式を選択して下さい。<br>「両方」選択時には、「支払一覧表」「支払合計表」が一度に出力されます。     |
|-----|------|----------------------------------------------------------------|
| (2) | 対象   | 出力の対象とする支払データの状態を選択して下さい。                                      |
| (3) | 計上日  | <u>※出力帳票:「支払一覧表」選択時のみ指定可能</u><br>出力の対象とする支払データの計上日を西暦で入力して下さい。 |
| (4) | 締め日  | <u>※必須入力</u><br> 出力の対象とする支払データの対象期間終了日を西暦で入力して下さい。             |

## 15.2 支払一覧表 印刷イメージ

|        |           |            | 30                       | 2009/06/01 ~ 2009/06/3 | 対象期間 2      |           |           | -ド 000000 |
|--------|-----------|------------|--------------------------|------------------------|-------------|-----------|-----------|-----------|
|        | /07/31    | 朝日 2009/   | 支払                       | ~                      | 計上日         | ABC商会     | :株式会社     | 123456    |
| 支払金額   | 税区分<br>税率 | 大分類<br>中分類 | 計上日<br>伝票番号              | 照合結果                   | 支払内容(個別)    | 計上部署      | 支払内容      | 双引先       |
| 360,52 | 0.0       |            | 2009/06/20<br>0001234567 | 00:無指定                 | 0001:支払内容明細 | 10:カマタテン  | 1001:仕入明細 | 社ABC商会    |
| 360,52 | 合計        |            |                          |                        |             |           |           |           |
| 20,00  | 0.0       |            | 2009/06/20<br>0001234568 | 00:無指定                 | 0001:支払内容明細 | 20:ウラワ テン | 1001:仕入明細 | 社ABC商会    |
| 5,00   | 0.0       |            | 2009/06/20<br>0001234569 | 00:無指定                 | 0001:支払内容明細 |           |           |           |
| 25,00  | 合計        |            |                          |                        |             |           |           |           |
| -5,00  | 0.0       |            | 2009/06/20<br>0001234570 | 00:無指定                 | 0001:支払内容明細 | 20:ウラワ テン | 1002:返品明細 | 社ABC商会    |
| -5,00  | 合計        |            |                          |                        |             |           |           |           |

## 15.3 支払合計表 印刷イメージ

|                           | 文払合         | 計表                 |                    |
|---------------------------|-------------|--------------------|--------------------|
| 対象期間 2009/06/01 ~ 2009/0  | 6/30        | 2023/09/2          | 8 15:53:37 ページ 2 / |
| 請求取引先 123456 :休式会在<br>取引先 | 支払内容        | 支払内容(個別)           | 支払金額               |
| 123456:株式会社ABC商会          | 3001:相殺前支払額 | 0001:差引高(仕入)       | 30                 |
|                           |             | 0001:仕入高(仕入)       | 380,52             |
|                           |             | 0001:支払高(仕入)       | 399,25             |
|                           |             | 0001:消費税(仕入)       | 19,02              |
|                           |             | 0001:振込金額(仕入)      | 398,75             |
|                           |             | 0001: (内伝票代)(仕入)   | 70                 |
|                           |             | 0001: (内伝票調整費)(返品) | -40                |

## 16.1 アップロード 条件指定画面

アップロード情報を指定する画面です。

CSV データをアップロードすることにより、受注データの数量訂正や、追加受注分データの登録、 請求データの更新を行います。

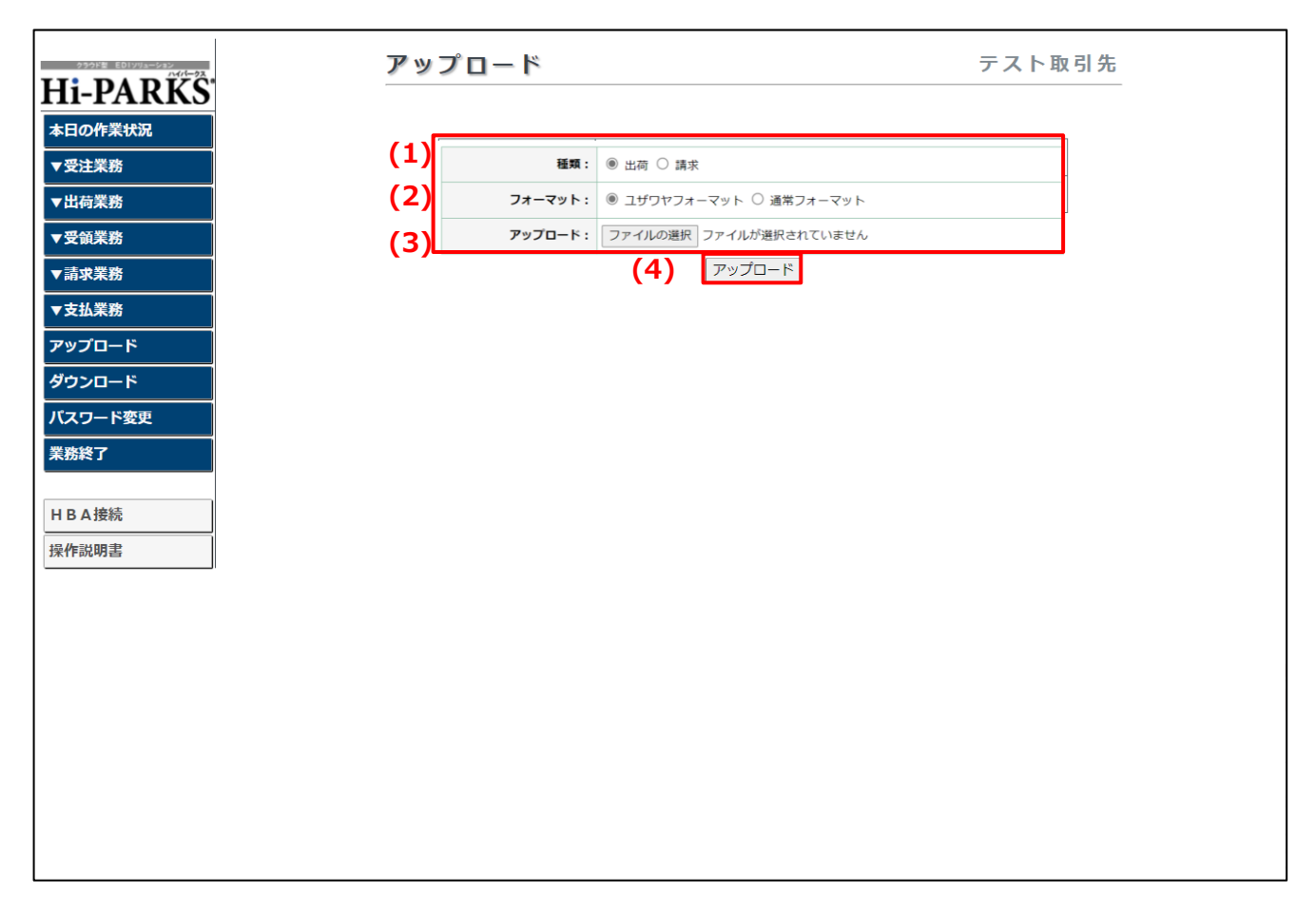

- (1) 種類(出荷/請求)を選択します。
- (2) フォーマット (ユザワヤフォーマット/通常フォーマット)を選択します。
- (3) 「ファイルの選択」ボタンをクリックして、アップロードするファイルを選択します。
- (4)「アップロード」ボタンをクリックします。ファイルのアップロード処理が行われます。処理が終了すると結果画面が表示されます。

アップロードデータにエラーがある場合、画面にエラーメッセージが表示されます。

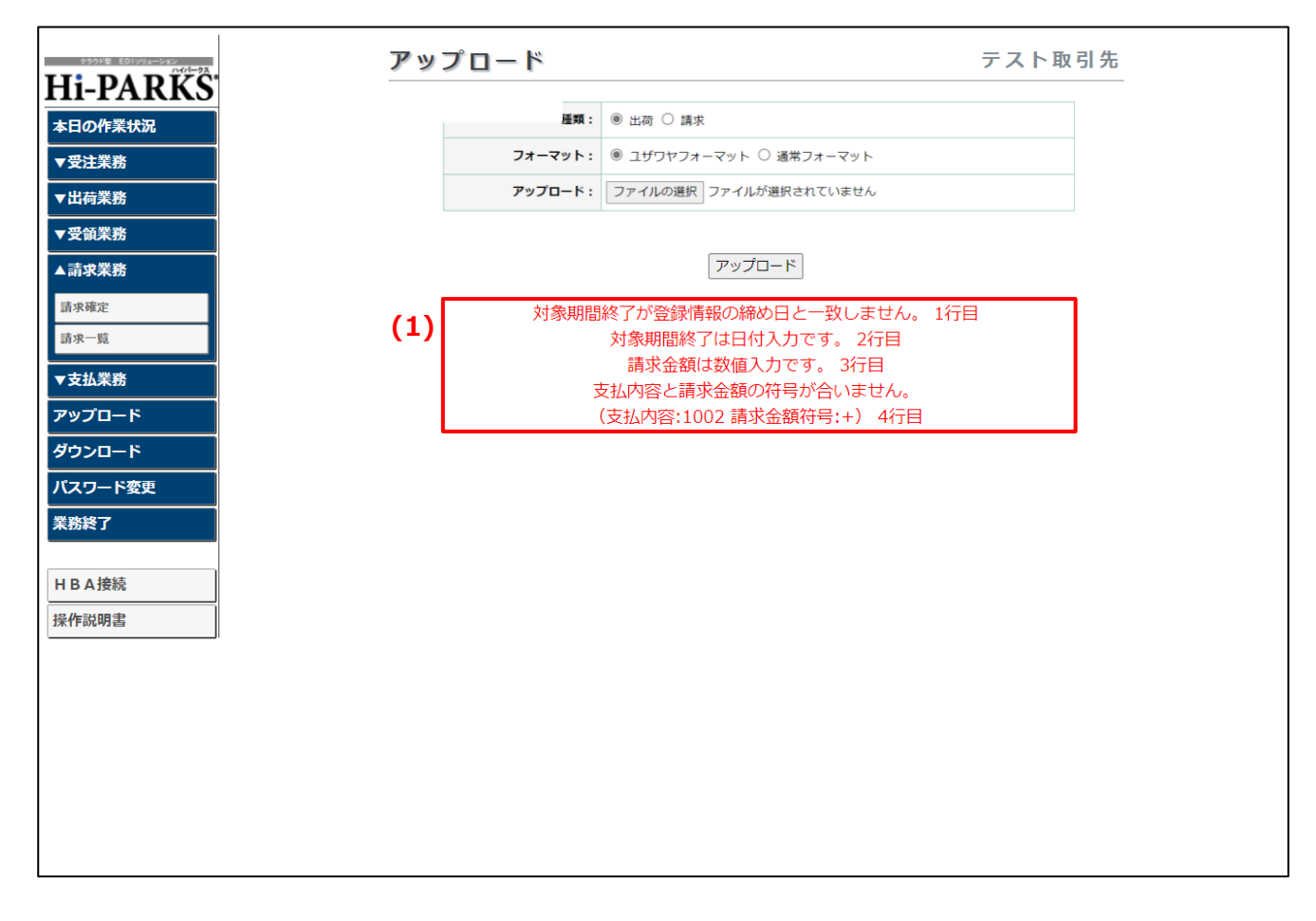

## 16.3 アップロード 結果画面 (エラーが発生してない場合)

アップロードデータにエラーがなく処理が正常に完了すると、画面に完了メッセージが表示されます。

| アップロード             | テスト取引先         |
|--------------------|----------------|
| 生協ひろしま             |                |
| 種類: ○ 出荷 ◉ 請求      |                |
| アップロード: ファイルの選択    | ファイルが選択されていません |
|                    |                |
| (                  | アップロード         |
| ( <b>1</b> ) アップロー | ド処理が完了しました。    |
|                    |                |
|                    |                |
|                    |                |
|                    |                |
|                    |                |
|                    |                |
|                    |                |
|                    |                |
|                    |                |
|                    |                |
|                    |                |
|                    |                |
|                    |                |
|                    |                |

(1) 完了メッセージが表示されます。

 ・出荷確定後にアップロードを行った場合、更新対象のデータは未確定状態に戻ります。 必ず、再度出荷確定を行ってください。
 ・請求データのアップロードを行った場合、請求データは登録状態(未確定)になります。 請求一覧または請求確定 初期画面に合計金額が表示されますので、 金額が正しいことを確認し、確定してください。

### 17 ダウンロード

## 17.1 ダウンロード 条件指定画面

### 各種データのダウンロードを行う画面です。

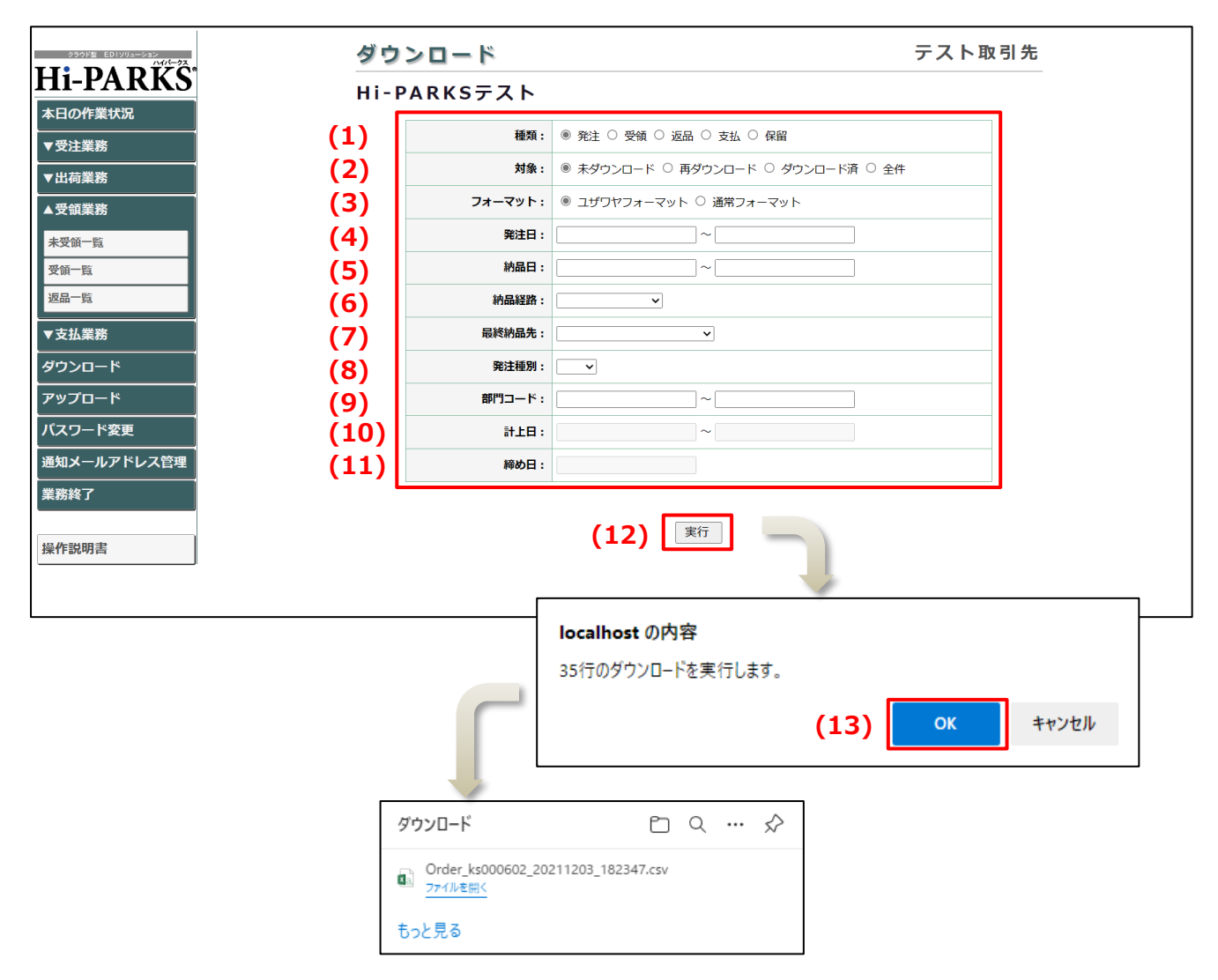

- (1)~(11) ダウンロード条件を選択・入力します。
- (12) 「実行」ボタンをクリックします。 (13) 確認メッセージが表示され、「OK」ボタンをクリックすると、ダウンロードを実行します。 ダウンロードが完了すると、ファイル保存の確認メッセージが表示されます。

| (1)  | 種類     | ダウンロードの対象とするデータ種を選択して下さい。                                                            |
|------|--------|--------------------------------------------------------------------------------------|
| (2)  | 対象     | ダウンロードの対象とするデータの状態を選択して下さい。                                                          |
| (3)  | フォーマット | ダウンロードのフォーマットを選択して下さい。                                                               |
| (4)  | 発注日    | <u>※種類:「発注」選択時のみ指定可能</u><br> ダウンロードの対象とする受注データの発注日を西暦で入力して下さ<br> い。                  |
| (5)  | 納品曰    | <u>※種類:「発注」選択時のみ指定可能</u><br>ダウンロードの対象とする受注データの納品日を西暦で入力して下さ<br>い。                    |
| (6)  | 納品経路   | <u>※種類:「発注」、「受領」選択時のみ指定可能</u><br> 出力の対象とする受注データ/受領データの納品経路を選択して下さい。                  |
| (7)  | 最終納品先  | ※種類:「発注」、「受領」、「返品」選択時のみ指定可能<br>検索の対象とする受注データ/受領データ/返品データの最終納品先を選<br>択して下さい。          |
| (8)  | 発注種別   | <u>※種類:「発注」、「受領」選択時のみ指定可能</u><br> 出力の対象とする受注データ/受領データの発注種別を選択して下さい。                  |
| (9)  | 部門コード  | <u>※種類:「発注」、「受領」、「返品」選択時のみ指定可能</u><br> 出力の対象とする受注データ/受領データ/返品データの部門コードを入<br> 力して下さい。 |
| (10) | 計上日    | <u>※種類:「受領」、「返品」選択時のみ指定可能</u><br>ダウンロードの対象とする受領データ/返品データの計上日を西暦で入<br>力して下さい。         |
| (11) | 締め日    | ※種類:「支払」、「保留」選択時のみ指定可能<br>ダウンロードの対象とする支払データの対象期間終了日を西暦で入力し<br>て下さい。                  |

※出荷確定を行っていない分は「発注」からダウンロードできます。

※フォーマット「ユザワヤフォーマット」では「発注」、「受領」、「返品」、「支払」、「保留」、「通常フォーマット」では「発

ペンター、フレーユッフアンター、マアト」では「光注」、「受項」、「返応」、「文払」、「保留」、「通常ノオーマット」では「発注」、「受領」、「返品」、「支払」が指定できます。
 ※種類:「発注」、対象:「ダウンロード済」または「全件」選択時には、発注日・納品日、納品経路、最終納品先、発注種別、部門コードのいずれか1つ以上を指定する必要があります。
 ※種類:「受領」、対象:「ダウンロード済」または「全件」選択時には、納品経路、最終納品先、発注種別、部門コード、計上日のいずれか1つ以上を指定する必要があります。

※種類:「返品」、対象:「ダウンロード済」または「全件」選択時には、最終納品先、部門コード、計上日のいずれか1つ 以上を指定する必要があります。

※種類:「支払」、「保留」、対象:「ダウンロード済」または「全件」選択時には、必ず締め日を指定する必要があります。

### 18 パスワード変更

## 18.1 パスワード変更 変更画面

パスワードの変更を行う画面です。

| うううげき E01ソリューション<br>ハイバークス | パスワード変更                                  | テスト取引先        |
|----------------------------|------------------------------------------|---------------|
| HI-PARKS                   |                                          |               |
| ▼UOTF#11///<br>▼受注業務       |                                          |               |
| ▼出荷業務                      | パスワードの変更を行                               | います。          |
| ▼受領業務                      | (1) B/(スワード:                             |               |
| ▼請求業務<br>▼支払業務             | (2) 新バスワード:<br>(3) 確認入力:                 |               |
| アップロード                     | () () () () () () () () () () () () () ( |               |
| ダウンロード                     | 新パスワードと確認入力に変更後の<br>を入力して下さい。            | <b>パス</b> ワード |
| バスワード変更<br><br>業務終了        |                                          | _             |
|                            | (4) 実行                                   | J             |
| HBA接続                      |                                          |               |
| 抹TF 就 明 香                  |                                          |               |
|                            |                                          |               |
|                            |                                          |               |
|                            |                                          |               |
|                            |                                          |               |
|                            |                                          |               |
|                            |                                          |               |

- (1) 現在のパスワード (変更前パスワード)を入力します。
  (2) 新しいパスワードを入力します。
  (3) 確認として、再度新しいパスワードを入力します。
  (4) 「実行」をクリックすると、パスワードが変更されます。

# 19 通知メールアドレス管理

## 19.1 通知メールアドレス管理 変更画面

通知メールアドレスの変更を行う画面です。

| クラウド型 ED1ソリューション<br>ハイバークス | 通知メールアドレス管理                               | テスト取引先                 |
|----------------------------|-------------------------------------------|------------------------|
| Hi-PARKS                   |                                           |                        |
|                            |                                           |                        |
| ▼ 文注未扮<br>                 | 通知用メールアドレスの更新を行います。                       |                        |
| ▼受領業務                      | (1) メールアドレス1件目: test01@mail.address.co.jp |                        |
|                            | メールアドレス2件目:<br>test02@mail.address.co.jp  |                        |
|                            | メールアドレス3件目:                               |                        |
| ダウンロード                     | メールアドレス4件目:                               |                        |
| アップロード                     |                                           |                        |
| パスワード変更                    | (2) 更新                                    |                        |
| 通知メールアドレス管理                |                                           |                        |
| <u>業務終了</u>                |                                           |                        |
| 操作説明書                      | lesihert                                  | 2020 Adv               |
|                            | 通知先メール                                    | アドレスを更新します。よろしいですか?    |
|                            |                                           | ( <b>3</b> ) ок ++v>tu |
|                            |                                           |                        |
|                            |                                           |                        |
|                            |                                           |                        |
|                            |                                           |                        |
|                            |                                           |                        |

- (1) 通知先のメールアドレスを入力します。(最大5件)
- ・通知が不要な場合は、すべて未入力とします。
- (2) 「更新」ボタンをクリックすると、確認メッセージが表示されます。
- (3) 「OK」ボタンをクリックすると、画面の内容で更新されます。

# 20 業務終了

## 20.1 業務終了 確認画面

Hi-PARKS からのログアウトを行う画面です。

| 29985 ED1995-992    | 業務終了 | テスト取引先      |  |
|---------------------|------|-------------|--|
| HI-PARKS<br>本日の作業状況 |      |             |  |
| ▼受注業務               |      |             |  |
| ▼出荷業務               |      | 業務を終了いたします。 |  |
| ▼受領業務<br>▼請求業務      |      | よろしいですか?    |  |
| ▼支払業務               |      | (1) 確認      |  |
| アップロード<br>ダウンロード    |      |             |  |
| パスワード変更             |      |             |  |
| 業務終了                |      |             |  |
| HBA接続               |      |             |  |
| 操作説明書               |      |             |  |
|                     |      |             |  |
|                     |      |             |  |
|                     |      |             |  |
|                     |      |             |  |
|                     |      |             |  |
|                     |      |             |  |

(1)「確認」ボタンをクリックすると、ログアウトし、終了画面へ移ります。 業務を継続する場合は、左側のメニューより処理を選択して下さい。

## 20.2 業務終了 終了画面

ログアウト後に表示される画面です。

| 業務終了         |
|--------------|
|              |
|              |
| 業務を終了いたしました。 |
| 再度業務を行いますか?  |
| (1) 業務再開     |
|              |
|              |
|              |
|              |
|              |
|              |
|              |
|              |

(1)「業務再開」ボタンをクリックすると、ログイン画面が表示されます。 再度業務を行わない場合は、こちらの画面でブラウザを閉じても構いません。

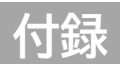

## 付録 A データ送受信時間

| 発注データ        | 10:00、11:00、12:00、13:00、15:00、16:10、18:00、19:00、20:00、<br>21:00、21:50 |
|--------------|-----------------------------------------------------------------------|
| 出荷データ        | 12:30、15:50、21:30                                                     |
| 受領・返品<br>データ | 21:10、0:20                                                            |
| 支払データ        | 0:20                                                                  |

※多少前後する場合があります。

# お問合せ先

## 株式会社HBA エンタープライズソリューション本部 S0 ソリューション部 Hi-PARKS 担当

TEL 011-232-7401 受付時間 9:00~17:30<土・日・祝祭日除<> FAX 011-232-7406 メール hba-net-support@hba.co.jp

お問合せの際には、「Hi-PARKSの件」とお伝えください。